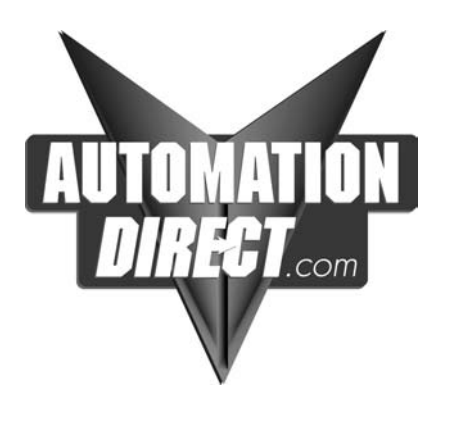

# D0–DEVNETS DeviceNet Slave Module User Manual

Manual Number D0–DEVNETS–M

## WARNING

Thank you for purchasing automation equipment from *Automationdirect.com*<sup>™</sup>. We want your new *Direct*LOGIC<sup>™</sup> automation equipment to operate safely. Anyone who installs or uses this equipment should read this publication (and any other relevant publications) before installing or operating the equipment.

To minimize the risk of potential safety problems, you should follow all applicable local and national codes that regulate the installation and operation of your equipment. These codes vary from area to area and usually change with time. It is your responsibility to determine which codes should be followed, and to verify that the equipment, installation, and operation are in compliance with the latest revision of these codes.

At a minimum, you should follow all applicable sections of the National Fire Code, National Electrical Code, and the codes of the National Electrical Manufacturer's Association (NEMA). There may be local regulatory or government offices that can also help determine which codes and standards are necessary for safe installation and operation.

Equipment damage or serious injury to personnel can result from the failure to follow all applicable codes and standards. We do not guarantee the products described in this publication are suitable for your particular application, nor do we assume any responsibility for your product design, installation, or operation.

Our products are not fault–tolerant and are not designed, manufactured or intended for use or resale as on–line control equipment in hazardous environments requiring fail–safe performance, such as in the operation of nuclear facilities, aircraft navigation or communication systems, air traffic control, direct life support machines, or weapons systems, in which the failure of the product could lead directly to death, personal injury, or severe physical or environmental damage ("High Risk Activities"). **Automationdirect.com**™ specifically disclaims any expressed or implied warranty of fitness for High Risk Activities.

For additional warranty and safety information, see the Terms and Conditions section of our Desk Reference. If you have any questions concerning the installation or operation of this equipment, or if you need additional information, please call us at 770–844–4200.

This publication is based on information that was available at the time it was printed. At *Automationdirect.com*™ we constantly strive to improve our products and services, so we reserve the right to make changes to the products and/or publications at any time without notice and without any obligation. This publication may also discuss features that may not be available in certain revisions of the product.

### Trademarks

This publication may contain references to products produced and/or offered by other companies. The product and company names may be trademarked and are the sole property of their respective owners. *Automationdirect.com*<sup>™</sup> disclaims any proprietary interest in the marks and names of others.

#### Copyright 2001, *Automationdirect.com*™ Incorporated All Rights Reserved

No part of this manual shall be copied, reproduced, or transmitted in any way without the prior, written consent of *Automationdirect.com*<sup>™</sup> Incorporated. *Automationdirect.com*<sup>™</sup> retains the exclusive rights to all information included in this document.

### **AVERTISSEMENT**

Nous vous remercions d'avoir acheté l'équipement d'automatisation de **Automationdirect.com**<sup>™</sup>. Nous tenons à ce que votre nouvel équipement d'automatisation **Direct**LOGIC<sup>™</sup> fonctionne en toute sécurité. Toute personne qui installe ou utilise cet équipement doit lire la présente publication (et toutes les autres publications pertinentes) avant de l'installer ou de l'utiliser.

Afin de réduire au minimum le risque d'éventuels problèmes de sécurité, vous devez respecter tous les codes locaux et nationaux applicables régissant l'installation et le fonctionnement de votre équipement. Ces codes diffèrent d'une région à l'autre et, habituellement, évoluent au fil du temps. Il vous incombe de déterminer les codes à respecter et de vous assurer que l'équipement, l'installation et le fonctionnement sont conformes aux exigences de la version la plus récente de ces codes.

Vous devez, à tout le moins, respecter toutes les sections applicables du Code national de prévention des incendies, du Code national de l'électricité et des codes de la National Electrical Manufacturer's Association (NEMA). Des organismes de réglementation ou des services gouvernementaux locaux peuvent également vous aider à déterminer les codes ainsi que les normes à respecter pour assurer une installation et un fonctionnement sûrs.

L'omission de respecter la totalité des codes et des normes applicables peut entraîner des dommages à l'équipement ou causer de graves blessures au personnel. Nous ne garantissons pas que les produits décrits dans cette publication conviennent à votre application particulière et nous n'assumons aucune responsabilité à l'égard de la conception, de l'installation ou du fonctionnement de votre produit.

Nos produits ne sont pas insensibles aux défaillances et ne sont ni conçus ni fabriqués pour l'utilisation ou la revente en tant qu'équipement de commande en ligne dans des environnements dangereux nécessitant une sécurité absolue, par exemple, l'exploitation d'installations nucléaires, les systèmes de navigation aérienne ou de communication, le contrôle de la circulation aérienne, les équipements de survie ou les systèmes d'armes, pour lesquels la défaillance du produit peut provoquer la mort, des blessures corporelles ou de graves dommages matériels ou environnementaux ("activités à risque élevé"). La société **Automationdirect.com**<sup>™</sup> nie toute garantie expresse ou implicite d'aptitude à l'emploi en ce qui a trait aux activités à risque élevé.

Pour des renseignements additionnels touchant la garantie et la sécurité, veuillez consulter la section Modalités et conditions de notre documentation. Si vous avez des questions au sujet de l'installation ou du fonctionnement de cet équipement, ou encore si vous avez besoin de renseignements supplémentaires, n'hésitez pas à nous téléphoner au 770–844–4200.

Cette publication s'appuie sur l'information qui était disponible au moment de l'impression. À la société **Automationdirect.com**<sup>™</sup>, nous nous efforçons constamment d'améliorer nos produits et services. C'est pourquoi nous nous réservons le droit d'apporter des modifications aux produits ou aux publications en tout temps, sans préavis ni quelque obligation que ce soit. La présente publication peut aussi porter sur des caractéristiques susceptibles de ne pas être offertes dans certaines versions révisées du produit.

### Marques de commerce

La présente publication peut contenir des références à des produits fabriqués ou offerts par d'autres entreprises. Les désignations des produits et des entreprises peuvent être des marques de commerce et appartiennent exclusivement à leurs propriétaires respectifs. **Automationdirect.com**<sup>™</sup> nie tout intérêt dans les autres marques et désignations.

#### Copyright 2001, Automationdirect.com<sup>™</sup> Incorporated

#### Tous droits réservés

Nulle partie de ce manuel ne doit être copiée, reproduite ou transmise de quelque façon que ce soit sans le consentement préalable écrit de la société **Automationdirect.com**<sup>™</sup> Incorporated. **Automationdirect.com**<sup>™</sup> conserve les droits exclusifs à l'égard de tous les renseignements contenus dans le présent document.

# **Manual Revisions**

If you contact us in reference to this manual, be sure to include the revision number.

Title: D0–DEVNETS DeviceNet Slave Module User Manual

Manual Number: D0–DEVNETS–M

| Edition  | Date  | Description of Changes |  |
|----------|-------|------------------------|--|
| Original | 11/01 | Original issue         |  |
| Rev. A   | 11/02 | Added DL06 references  |  |

Added pages 2-10, 2-11, & 2-12 for I/O Configuration and I/O Count to explain configuration and setup.

# **Table of Contents**

## **Chapter 1: Getting Started**

| Introduction The Purpose of this Manual Supplemental Manuals Who Should Read this Manual Technical Support Conventions Used Key Topics for Each Chapter | <b>1–2</b><br>1–2<br>1–2<br>1–2<br>1–2<br>1–3 |
|----------------------------------------------------------------------------------------------------|-----------------------------------------------|
| Introduction to DeviceNet DeviceNet Concepts The ODVA General Information about the D0–DEVNETS Specifications                                           | <b>1–4</b><br>1–4<br>1–4<br><b>1–5</b>        |
| Mini Glossary                                                                                                    | 1–5                                           |

## **Chapter 2: Installing the DeviceNet Slave Module**

| Installing the D0–DEVNETS Slave Module               | 2–2  |
|------------------------------------------------------|------|
| Setting the DIP Switch (SW1)                         | 2–2  |
| Remove the Slot Cover                                | 2–4  |
| Insert the Module                                    | 2–5  |
| Set the Node Address                                 | 2–6  |
| Wiring the Adapter to a DeviceNet Network            | 2–6  |
| Configure the Adapter                                | 2–7  |
| Configuring the DeviceNet Adapter                    | 2–7  |
| Status Indicators                                    | 2–8  |
| D0–DEVNETS Parameter Setup                           | 2–9  |
| D0-DEVNETS Default Parameters                        | 2–9  |
| Software and Firmware Requirements                   | 2–13 |
| How to Update Your DirectSOFT32 Programming Software | 2–13 |
| How to Update Your DL05 Firmware                     | 2–14 |
| Changing the D0–DEVNETS Setup Parameters             | 2–12 |

## **Appendix A: Specifications**

## **Appendix B:Tables**

| Data Input and Output Tables | B–2 |
|------------------------------|-----|
| Device Profile Tables        | B–5 |

## Appendix C: Image Table Mapping

| Image Table Mapping          | C–2 |
|------------------------------|-----|
| PLC Mode Image Table Mapping | C–8 |

### Appendix D: Special Relays and DIP Switch Parameter Initializing

| Network Status Speicial Relays | D–2 |
|--------------------------------|-----|
| Initializing Parameter Values  | D-2 |

## Appendix E: D0–DEVNETS Think & Do/Entivity Setup

| D0-DEVNETS Think & Do/Entivity Setup    | E–2 |
|-----------------------------------------|-----|
| T&D/Entivity setup for PC control       | E–2 |
| Setup Think & Do with DL05 on a network | E–4 |
| T & D Studio setup                      | E–5 |

## Appendix F: OIT with D0–DEVNETS

| Using an OIT with D0–DEVNETS | F–2 |
|------------------------------|-----|
| T&D Studio                   | F–2 |

## Appendix G: D0–DEVNETS and Allen–Bradley Set up

| Setup D0–DEVNETS with Allen–Bradley RSNetWorxt | G–2  |
|------------------------------------------------|------|
| RSLinx                                         | G–2  |
| RSLogix                                        | G–6  |
| Configure D0–DEVNETS with RSNetWorx            | G–8  |
| Using the EDS file                             | G–8  |
| Go on line                                     | G–11 |
| Set up I/O parameters                          | G–12 |
| Map the nodes                                  | G–15 |
| Set Class Instance Attribute                   | G–18 |
|                                                |      |

# **Getting Started**

In This Chapter. . . .

- Introduction
- Introduction to DeviceNet
- General Information About D0-DEVNETS

### Introduction

The Purpose of this Manual

This manual describes the installation and operation of the D0–DEVNETS Slave Module (D0–DEVNETS).

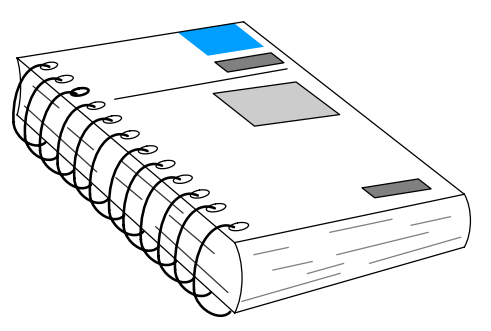

Supplemental<br/>ManualsThe following manuals are essential for the proper use of your DL05 DeviceNet<br/>Slave Module.

• DL-05 Micro PLC User Manual part number **D0-USER-M** 

This manual contains very important information, including a complete I/O Module Memory Map. The Memory Map is crucial in designing and implementing the I/O system.

- The PLC/PC software manual
- The DeviceNet software (if separate) manual
- The DeviceNet Scanner (or Master) manual
- **Who Should Read this Manual** If you have a working knowledge of the DeviceNet network, the DeviceNet software and PLC or PC which you are using, this manual will help you configure and install your D0–DEVNETS Slave Module.

**Technical Support** We strive to make our manuals the best in the industry and rely on your feedback in reaching our goal. If you cannot find the solution to your particular application, or, if for any reason you need additional technical assistance, please call us at

#### 770-844-4200.

Our technical support team is glad to work with you in answering your questions. They are available **weekdays from 9:00 a.m. to 6:00 p.m. Eastern Time**. We also encourage you to visit our website where you can find technical and nontechnical information about our products and our company.

#### www.automationdirect.com

#### **Conventions Used**

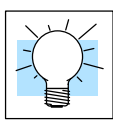

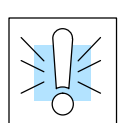

The "light bulb" icon in the left-hand margin indicates a **tip** or **shortcut**.

The "note pad" icon in the left-hand margin indicates a **special note**.

The "exclamation mark" icon in the left-hand margin indicates a **warning** or **caution**. These are very important because the information may help you prevent serious personal injury or equipment damage.

#### Key Topics for Each Chapter

The beginning of each chapter will list the key topics that can be found in that chapter.

| Introduction                                                                                                    | 1 |
|----------------------------------------------------------------------------------------------------|---|
| In This Chapter<br>— Overview<br>— Creanization of Topics<br>— Manual Convertions<br>— System Hardware Requirements |   |
|                                                                                                    |   |

## Introduction to DeviceNet

DeviceNet is a low-cost control bus used to connect field devices to PLCs and PCs. DeviceNet is designed to reduce the need for hard-wiring while providing device-level diagnostics. There are a host of manufacturers of DeviceNet products, offering an array of products including sensors, motor drives and starters, PLCs, pushbuttons, remote I/O systems, etc.

DeviceNet Concepts Here are some DeviceNet concepts you may find helpful.

- DeviceNet supports various communication structures including Peer to Peer, Multi-master and Master/Slave. *The D0–DEVNETS uses the predefined Master/Slave connection.*
- DeviceNet has two types of messaging: Explicit Messaging and I/O Messaging.
  - Explicit Messaging is low priority, not time-critical and usually for configuration/diagnostic purposes.
  - I/O Messaging is time-critical and high priority for I/O data transfer. I/O Messaging comes in four types:
    - Strobed
    - Polled (The D0–DEVNETS only supports Polled.)
    - Change of State (or COS)
    - Cyclic
- A single DeviceNet network is limited to 64 nodes. A node can be a single-bit device, such as a limit switch, or a remote I/O slave with several I/O modules, such as the D0–DEVNETS. The Master (Scanner) is usually assigned to node address 0, and many Slave devices have a factory default node address of 63.
- DeviceNet has the following data rates (with maximum bus lengths):
  - 125 kbps (bus length = 500m max.)
  - 250 kbps (bus length = 250m max.)
  - 500 kbps (bus length = 100m max.)
- The 24V DeviceNet power supply must be grounded at only one point. The V- terminal must be connected to Protective Earth Ground at the power supply only.

 The ODVA
 The DeviceNet standard is maintained by the ODVA (Open DeviceNet Vendor Association, Inc.). Contact the ODVA for detailed information about DeviceNet.

 Open DeviceNet Vendor Association, Inc.
 Open DeviceNet Vendor Association, Inc.

20423 State Road 7 Suite 499 Boca Raton, FL 33498 Phone: (954) 340–5412 Fax: (954) 340–5413 *Internet:* www.odva.org Email: odva@powerinternet.com

### **General Information about the D0–DEVNETS**

The D0-DEVNETS slave module offers the following features:

- The D0–DEVNETS installs into any of the DL05 PLC's option slot. The PLC must have firmware version 3.0 or higher installed.
- The D0–DEVNETS can be installed in any of the four option slots of the DL06 PLC. The PLC must have firmware version 1.0 or higher installed.
- Only one D0–DEVNETS can be installed in the DL06 PLC.
- The D0–DEVNETS is an interface for DeviceNet (slave mode only).
- The D0–DEVNETS collects and reports all discrete I/O data to a DeviceNet master as polled data.
- The D0–DEVNETS does not poll analog I/O data, the analog I/O is looked at in registers. Refer to the D0–DEVNETS–M pointer method setup for the analog module being used.
- The D0–DEVNETS can either be configured in the DL05/06 for slave I/O mode without the need for a ladder program or programmed with ladder control logic as part of a network.
- LEDs for the Module Status and Network Status.
- Node address switches are easily accessed.

**Specifications** Environmental specifications for the D0–DEVNETS are the same as for the DL05/06 PLCs. UL and CE approvals are pending. See Appendix A for detailed specifications.

**Mini Glossary** Below is a small glossary of terms used in this manual.

| Scanner or Master      | The DeviceNet Master of which the D0–DEVNETS is a slave. This can be either a PLC module or a card in your PC.           |  |
|------------------------|----------------------------------------------------------------------------------------------------|--|
| Adapter or Slave       | Short for the D0–DEVNETS Slave Module.<br>The adapter is also referred to as a Network<br>Interface Module elsewhere.    |  |
| Node Address or MAC ID | The unique device address on a DeviceNet network. There are a maximum of 64 total (0–63). Usually the scanner is node 0. |  |

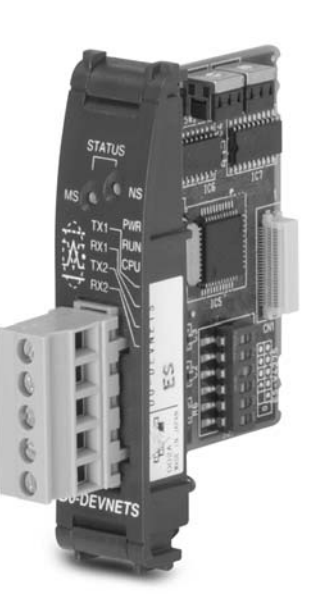

# Installing the DeviceNet Slave Module

In This Chapter....

- Installing the D0-DEVNETS Slave Module
- Configure the Adapter
- D0-DEVNETS Parameter Setup
- Software and Firmware Requirements
- Writing the D0-DEVNETS Setup

## Installing the D0–DEVNETS Slave Module

Setting the DIP Switch (SW1) The DIP switch, SW1 must be set before installing the DeviceNet slave module in the DL05 option slot or in one of the DL06 option slots. The following diagram shows the location of the DIP switch.

**Note:** Be sure to look closely at the default settings below. If you are connecting to an existing DeviceNet network, you may need to change the DeviceNet Baud Rate on your D0–DEVNETS. *The factory default baud rate is 125kbps.* 

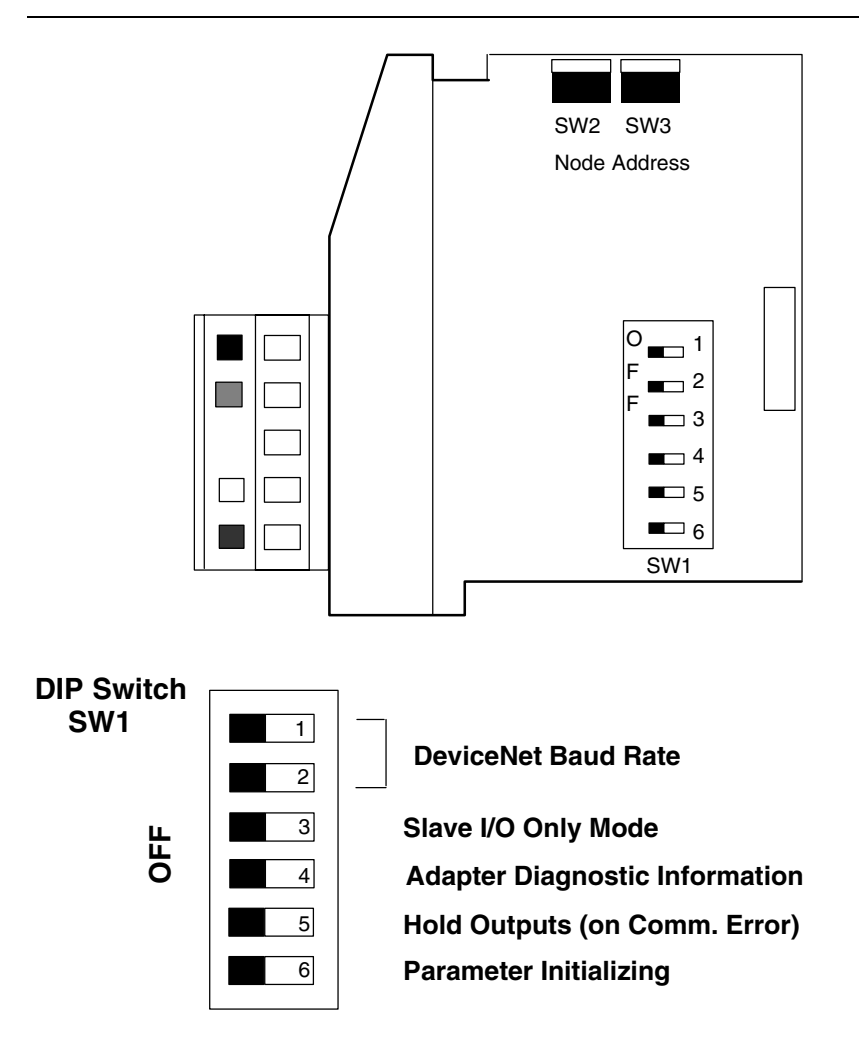

#### Set SW1-1 and SW1-2 for the DeviceNet baud rate.

| DeviceNet Baud Rate |       |       |  |
|---------------------|-------|-------|--|
| Baud Rate           | SW1–1 | SW1–2 |  |
| 125 kbps            | OFF   | OFF   |  |
| 250 kbps            | ON    | OFF   |  |
| 500 kbps            | OFF   | ON    |  |
| Reserved            | ON    | ON    |  |

#### Set the DL05/06 to Slave Mode.

When SW1–3 is ON, the DL05/DL06 can be placed in the RUN mode with the external RUN/TERM/STOP switch (with or without a program in it).

| Slave I/O Only Mode |       |  |
|---------------------|-------|--|
| Mode                | SW1–3 |  |
| Slave I/O only      | ON    |  |
| Normal              | OFF   |  |

#### Eliminate adapter diagnostic information bits from I/O polling.

When SW1–4 is OFF D0–DEVNETS adds adapter information to the head of I/O polling.

| Adapter diagnostic |       |  |
|--------------------|-------|--|
| information        |       |  |
| Mode               | SW1–4 |  |
| Disable            | ON    |  |
| Enable             | OFF   |  |

**Note:** Leaving position 4 OFF will add 2 bytes of inputs and 2 bytes of outputs for diagnostic information at the beginning of your I/O polling. Refer to the Adapter Input/Output Status Word tables on page C–8.

#### Position SW1–5 ON will hold the outputs on if there is a communication error.

| Hold Outputs     |       |  |
|------------------|-------|--|
| (on Comm. Error) |       |  |
| Outputs          | SW1–5 |  |
| Turn Off         | OFF   |  |
| Hold             | ON    |  |

#### Position SW1–6 ON will initialize the D0–DEVNETS system parameters.

| Parameter Initializing |       |                                    |
|------------------------|-------|------------------------------------|
| Mode                   | SW1–6 | Description                        |
| Initialize 1           | ON    | Default is set when power is ON *1 |
| Initialize 2           | OFF   |                                    |

\*1 Initialization parameter value changes with status of DIP switch positions 3 and 6. Refer to the Initialization Parameter Values table on page D–2.

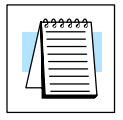

Note: All DIP switch positions shown are the factory default settings (all OFF).

Remove the Slot Cover

When the D0–DEVNETS module is ready to be installed the protective option slot cover must be removed. The protective cover is removed from the option card slot by squeezing the pinch tabs and lifting the cover off.

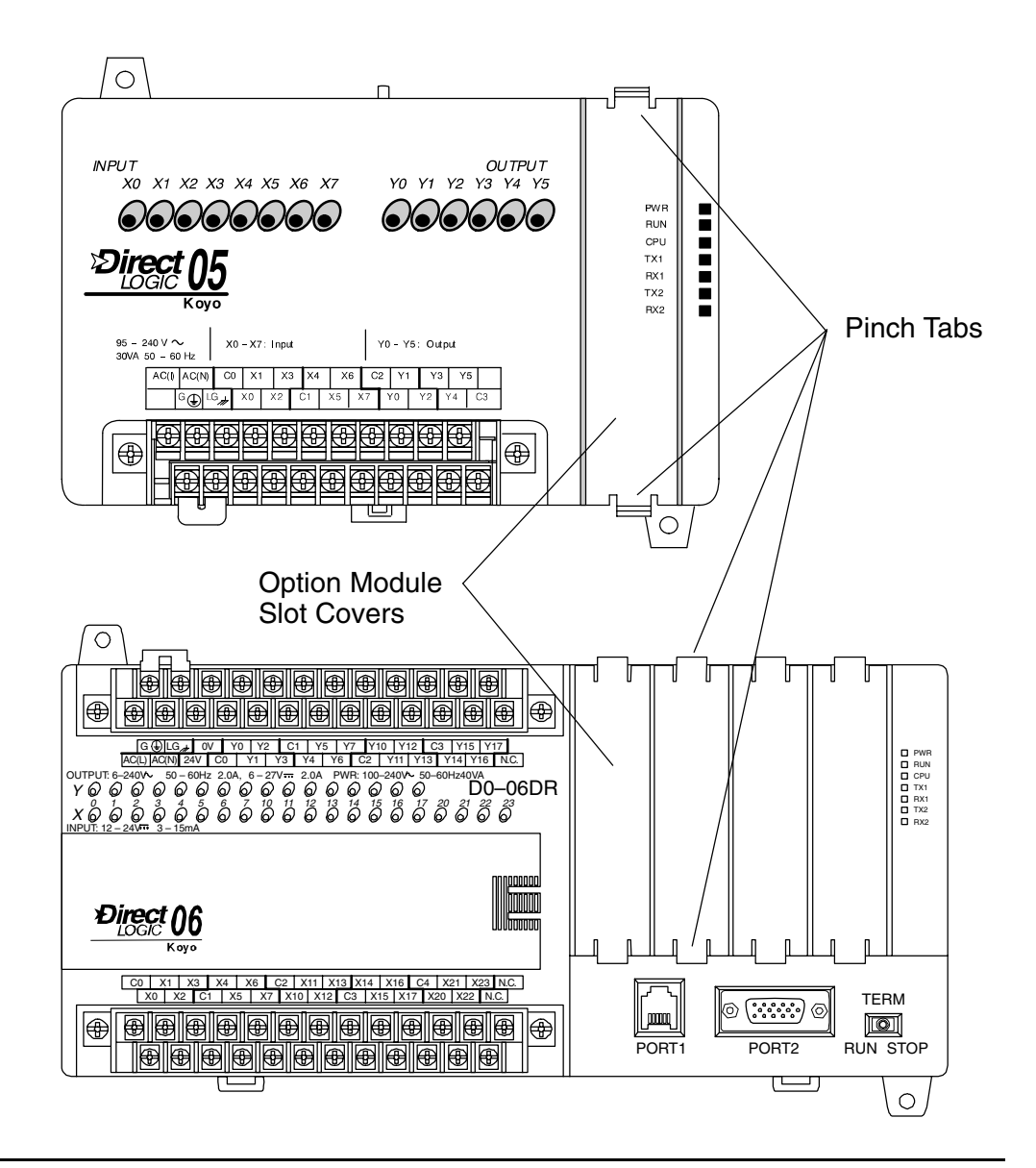

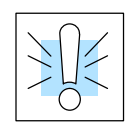

**WARNING:** Power to the PLC **must** be disconnected before inserting or removing the D0–DEVNETS slave module. Failure to disconnect power could result in serious damage to the module, the PLC or both.

**Insert the Module** Insert the D0–DEVNETS slave module into the open card slot. Locate the module so the printed information is oriented in the same direction as the markings on the PLC. Be careful to align the female connector on the printed circuit board of the module with the male connector on the PLC mother board. Press the module into the slot until the front of the module is flush with the front of the PLC.

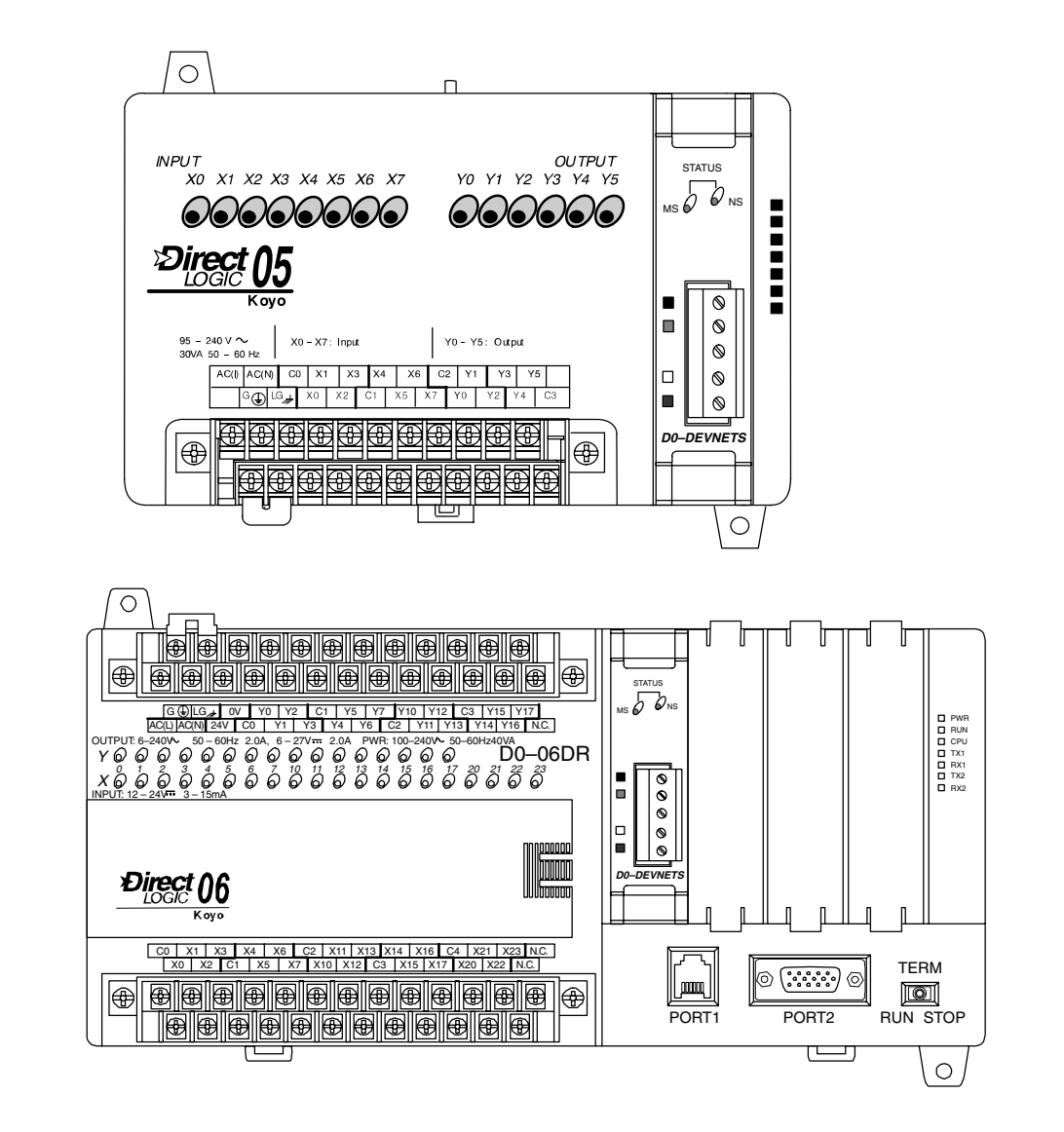

#### Set the Node Address

Once the D0–DEVNETS is installed in the option slot, set the Node Address. The Node Address rotary switches are accessed by removing the cover located to the right of Port1 and Port2 on the DL05.

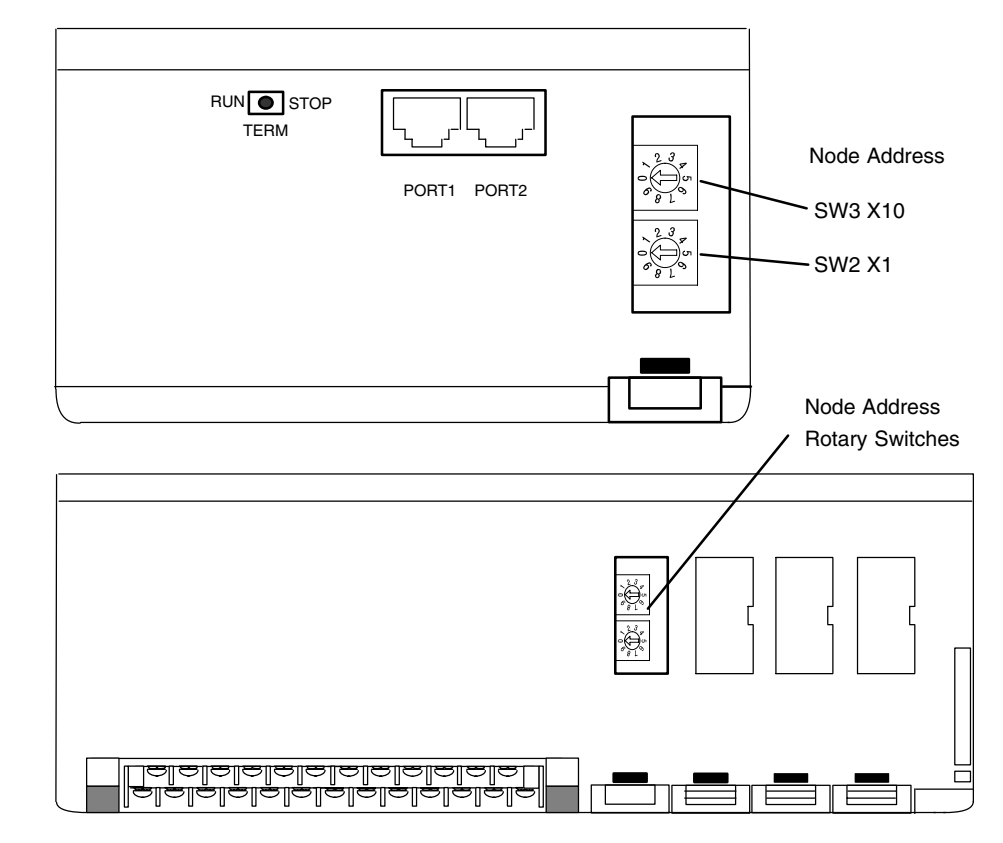

Remove the cover associated with the option slot where the D0–DEVNETS is installed in for the DL06 Once the access cover is removed, use a small, flat, screwdriver to set the Node Address to an *available* address (or MAC ID), from 0 – 63. Note that SW3 sets the tens and SW2 sets the units.

**Wiring the Adapter to a DeviceNet Network** Connect the DeviceNet cable (Belden 3085A, YR–29832 or equivalent) to the removable connector as shown below. The wire colors are also labeled on the front of the adapter. Be sure to connect a terminating resistor (121 Ohm 1%, 1/4W). An external 11–25 VDC power supply is also required.

| <ul> <li>()</li> <li>()</li> <li></li></ul> | V+ (red)<br>CAN* High (white)<br>Shield (bare)<br>CAN* Low (blue)<br>V– (black) | (<br> <br> <br> <br> <br> |
|----------------------------------------------------------------------------------------------------|---------------------------------------------------------------------------------|---------------------------|
| $ \begin{array}{c}                                     $                                                                                                    | CAN* High (white)<br>Shield (bare)<br>CAN* Low (blue)<br>V– (black)             |                           |

\* Controller Area Network (CAN)

Connect a terminating resistor across the CAN High (white) and CAN Low (blue) screw terminals.

The terminating resistor is 121 Ohm 1%, 1/4 Watt. (2 resistors are included with each D0–DEVNETS).

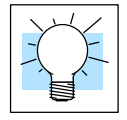

**Tip:** Be sure that each end of the DeviceNet network 'trunk" has a proper terminating resistor connected as shown above.

## **Configure the Adapter**

**Configuring the DeviceNet Adapter** Use the software of your DeviceNet master to configure the controller for your network. *Refer to the software Help file and/or manual for help with configuration.* Follow these basic steps when configuring your D0–DEVNETS adapter.

#### 1. Set the Adapter Node Address:

In the DeviceNet master software, make sure the adapter node address is set to an available node number on the DeviceNet network (from 0 to 63).

- Add the EDS file (if required by the software): In your DeviceNet software, add the D0–DEVNETS Electronic Data Sheet (EDS) file from the disk which came with this manual or from our web site www.automationdirect.com. Some software may not provide for the use of EDS files.
- 3. Commission the Node:

Use the DeviceNet software to "Commission the Node" of the adapter. Again, some software may not require this.

4. Add the D0–DEVNETS to the Scan List:

Add the D0–DEVNETS to the Scan List in your DeviceNet Master software.

5. Set the Input/Output Bytes:

If required by your DeviceNet software set the I/O Parameters to Tx = Output bytes and Rx = Input bytes for Polled I/O. Follow the steps in Appendix G to determine the actual number of Output and Input bytes your system has.

- Map the I/O to the Master: Map the D0–DEVNETS I/O to the Scanner using Auto Map, or map the I/O to another location if desired.
- 7. Scan:
  - Go Online (or Scan) to verify the configuration and check for errors.

#### 8. View Indicators on the adapter:

Refer to the Status Indicators when connecting to the network.

#### **Status Indicators**

2-8

The adapter has two Status Indicators, one for Module Status and the other for Network Status.

STATUS MS NS

| MS (Module Status) Indicator  |                                                      |  |
|-------------------------------|------------------------------------------------------|--|
| Indication                    | Status                                               |  |
| OFF                           | No power to module.                                  |  |
| Solid Green                   | Power is ON, normal condition                        |  |
| Solid Red                     | Critical module Failure                              |  |
| NS (Network Status) Indicator |                                                      |  |
| Indication                    | Status                                               |  |
| OFF                           | No power to module or no Network Access              |  |
| Flashing Green                | Online but not connected (no connection established) |  |
| Solid Green                   | Online, link okay and connected                      |  |
| Flashing Red                  | Recoverable fault                                    |  |
| Solid Red                     | Critical module Failure (Duplicate ID or Bus off)    |  |

## **D0–DEVNETS Parameter Setup**

**D0–DEVNETS Default Parameters** The DL05/06 PLCs reserve several V–memory locations for storing the DEVNETS parameters. These special registers store the I/O ranges. The parameters are stored in the DL05/06 systems FLASH memory and are not lost when the PLC is powered off.

| System<br>V-memory | Description of Contents           | Factory Default Value | Range                      |
|--------------------|-----------------------------------|-----------------------|----------------------------|
| V7610              | Input starting address            | V40400                | V40400 – 40417 (X0–377)    |
|                    |                                   |                       | V40500 – 40517 (Y0–377)    |
|                    |                                   |                       | V40600 – 40637 (C0–777)    |
|                    |                                   |                       | V41000 – 41017 (S0 – 377)  |
|                    |                                   |                       | V41100 – 41107 (T0 – 177)  |
|                    |                                   |                       | V41140 – 41147 (CT0 – 177) |
|                    |                                   |                       | V41200 – 41237 (SP0 – 777) |
| V7611              | Input number of bytes             | 2 Bytes               | 0 – 8 Bytes                |
| V7612              | Output starting address           | V40500                | V40400 - 40417 (X0 - 377)  |
|                    |                                   |                       | V40500 – 40517 (Y0–377)    |
|                    |                                   |                       | V40600 – 40637 (C0–777)    |
|                    |                                   |                       | V41000 – 41017 (S0–377)    |
|                    |                                   |                       | V41100 – 41107 (T0 – 177)  |
|                    |                                   |                       | V41140 – 41147 (CT0 – 177) |
|                    |                                   |                       | V41200 – 41237 (SP0 – 777) |
| V7613              | Output number of bytes            | 2 Bytes               | 0 – 8 Bytes                |
| V7614              | Input starting V-memory location  | V3000                 | V0 – 7777                  |
| V7615              | Input V-memory number of bytes    | 58 Bytes              | 0 – 128 Bytes              |
| V7616              | Output starting V-memory location | V3100                 | V0 – 7377                  |
| V7617              | Output V-memory number of bytes   | 52 Bytes              | 0 – 128 Bytes              |

#### I/O Configuration

The consumed and produced I/O is user defined in the DL05/06 memory. The DeviceNET available memory in the PLC is basically divided into 2 sets of data pointers. The first set was intended to read and write discrete I/O memory (but other data ranges can be accessed) and is setup through V7610 – V7613. Since this data range was intended to contain discrete I/O, it is limited to 8 bytes of Input and 8 bytes of Output.

The other data set is configured through V7614 – V7617 and was intended to contain User V-memory locations. This data set has a much higher range of accessible values (128 bytes In and 128 bytes Out).

If the module to set to slave mode (dipswitch 3), it will be configured for 2 inputs/outputs in the I/O data pointers. If the PLC is not set to Slave mode, then these V-memory locations will need to be configured. The DL05/06 PLCs reserve several V-memory locations for storing the DEVNETS parameters. These special registers store the I/O ranges. The parameters are stored in the DL05/06 systems FLASH memory, and are not lost when the PLC is powered off.

Below is the V-Memory layout for the I/O configuration.

You can use both sets of data pointers, but if you have configured the I/O set of data pointers (V7610 – V7613), this is the only data available via Implicit messaging. If the I/O set of data pointers are used, then the V-memory set of data pointers (V7614- V7617) is only available via Explicit messaging.

To make the V-memory set of data pointers available via Implicit messaging the I/O set of data pointers need to be zeroed out. Then 128 bytes of Input and 128 bytes of Output data can be accessed through Implicit messaging. If the actual discrete I/O data is needed, this can be mapped over to the V-memory Input and Output blocks using LD and OUT instructions. This can be an easier way to configure this module

| System<br>V-Memory |                               | Description of Contents           | Factory Default Value | Range                    |
|--------------------|-------------------------------|-----------------------------------|-----------------------|--------------------------|
| Г                  |                               |                                   |                       | V40400 - 40417 (X0-377)  |
|                    |                               |                                   |                       | V40500 - 40517 (Y0-377)  |
|                    |                               |                                   |                       | V40600 - 40637 (C0-377)  |
|                    | V7610                         | Input starting address            | V40400                | V41000 - 41017 (S0-377)  |
|                    |                               |                                   |                       | V41100 - 41107 (T0-377)  |
|                    |                               |                                   |                       | V41140 - 41147 (CT0-377) |
|                    |                               |                                   |                       | V41200 - 41237 (SP0-377) |
| I/O Data Pointer   | V7611                         | Input number of bytes             | 2 Bytes               | 0 - 8 Bytes              |
|                    |                               |                                   |                       | V40400 - 40417 (X0-377)  |
|                    | V7612 Output starting address |                                   | V40500                | V40500 - 40517 (Y0-377)  |
|                    |                               | Output starting address           |                       | V40600 - 40637 (C0-377)  |
|                    |                               |                                   |                       | V41000 - 41017 (S0-377)  |
|                    |                               |                                   |                       | V41100 - 41107 (T0-377)  |
|                    |                               |                                   |                       | V41140 - 41147 (CT0-377) |
|                    |                               |                                   |                       | V41200 - 41237 (SP0-377) |
|                    | V7613                         | Output number of bytes            | 2 Bytes               | 0 - 8 Bytes              |
|                    | V7614                         | Input starting V-memory location  | V3000                 | V0 - 7777                |
| Pointer setup      | V7615                         | Input V-memory number of bytes    | 58 Bytes              | 0 - 128 Bytes            |
| registers          | V7616                         | Output starting V-memory location | V3100                 |                          |
|                    | V7617                         | Output V-memory number of bytes   | 52 Bytes              | 0 - 128 Bytes            |

#### I/O Count

As mentioned earlier the I/O count is set up in the PLC with ladder. To calculate the actual I/O count to assign in the master there are a few things to consider.

- 1. What is the position of SW1-4?
- 2. Are you using I/O data or V-memory Data?
- 3. Are their any I/O cards in the DL06 expansion slots?
- 4. What is configured in the PLC memory?

If you are using I/O data then the D0-DEVNETS will automatically add any digital I/O in the expansion slots to the I/O data configured in the PLC.

#### I/O Example:

V7611 = 6

V7613 = 6

Expansion Slot 1 = D0-16ND3 = 2 bytes

Expansion Slot 2 = D0-08ND3 = 1 bytes

SW1-4 = ON

The total I/O Count = 9 bytes input and 6 Output bytes.

When SW1-4 is off it adds 2 bytes to the total Input/Output count. In this example the D0-DEVNETS will error even if you entered these values correctly in the master because you are over the maximum Input/Output count for I/O data. The D0-DEVNETS NS LED will remain solid green for 10 sec and then flash red for 10 sec.

The solution to this problem is to use V-memory data in the PLC, disable the I/O data and map over the X input/Y output V-memory words to the DEVNETS V-memory data blocks.

The D0-Devnet will allow you to go over 8 bytes in V-memory data mode.

#### V-memory data setup Example:

V7610 – V7613 = 0 V7615 = 58 V7617 = 52 SW1-4 = off The total I/O Count = 60 bytes input and 54 Output bytes. In Slave Only Mode there are some nuances when using it with a DL06. The DL06 has 20 inputs so the default setting for Slave Only Mode is 2 input bytes which will only cover 16 of those inputs. If all 20 inputs are required, the PLC will need to be configured manually.

If the I/O Data pointer method is still desired, here are the byte counts for all cards.

- Any 8 Point Input card = 1 Input byte
- Any 10 Point Input Card = 2 Input Bytes
- Any 16 Point Input Card = 2 Input Bytes
- Any 4 Point Output card = 1 Output byte
- Any 8 Point Output card = 1 Output byte
- Any 10 Point Output Card = 2 Output Bytes
- Any 16 Point Output Card = 2 Output Bytes
- Any Combo card will follow any combination of the above.

## **Software and Firmware Requirements**

How to Update Your *Direct*SOFT32 Programming Software

When a D0–DEVNETS module is installed the DL05/06 PLCs do not need to have a relay ladder logic (RLL) program in them to operate as slave I/O. However, if you are using the D0–DEVNETS in either a DL05 or a DL06 for local control on a network, they must have a RLL control program in them. You will need *Direct*SOFT32 Version 3.0b (or later) for the DL05 and/or Version 4.0 for DL06 in order to use all features of the D0–DEVNETS. If you have a licensed copy of Version 3.0 or 3.0a, the Version 3.0b Maintenance Release (or a later maintenance release) is available for free on our website at **www.automationdirect.com**.

The DL05 must have Version 3.0 (or later) firmware and the DL06 must have Version 1.0 (or later) firmware to operate correctly with all features of the D0–DEVNETS. If your DL05/06 was received with your D0–DEVNETS, the correct firmware is already installed in the PLC. If you already have a DL05 and need to determine what firmware version is installed in the PLC, connect to the DL05 with *Direct*SOFT32 programming software, and click on PLC/Diagnostics/System Information. This will bring up the System Information screen.

| 躍 DirectSOFT Programming - F          | IRST05                                                                                                    |                                        |
|---------------------------------------|----------------------------------------------------------------------------------------------------|----------------------------------------|
| <u>File Edit Search View T</u> ools   | <u>PLC</u> <u>D</u> ebug <u>W</u> indow <u>H</u> elp                                                       |                                        |
|                                       | Disconnect<br>Link Setup<br>Offine Setup                                                                   | OK Online Program                      |
| ⊈ Output<br>■ Ladder Vie <del>w</del> | Memory Map<br>PLC Modes Ctrl+Shift+R<br>Configure [/0<br>Paşsword                                          |                                        |
| 1 <u>×0</u>                           | Diagnostics ►<br>Setup                                                                                     | System Information.<br>Syntax Check VT |
| 2 X1                                  | Clear PLC Memory<br>Copy config data from PLC to <u>D</u> isk<br>Copy config data from Disk to <u>P</u> LC | Scan_ime                               |
| 3                                     |                                                                                                    | ( END )                                |
| 4                                     |                                                                                                    | ( NOP )                                |
| 5                                     |                                                                                                    | ( NOP )                                |
| 6                                     |                                                                                                    | ( NOP )                                |
|                                       |                                                                                                    |                                        |
| Displays PLC system information       |                                                                                                    | 00005/02048 05 0001:001:001 //         |

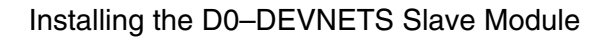

| PLC<br><u>Iupe: 05</u><br><u>CPU Version: V 3.11</u><br>Gate Array Ver: V 1.0<br>Mode: Run<br>Hardware Switch: Terminal<br>Memory<br>Data Type: User<br>Memory Type: F-ROM<br>Memory Size: 4 | Error Information<br>Fatal Error: NONE<br>Non-Fatal Error: NONE<br>Warning: NONE<br><u>E</u> rrors: |
|----------------------------------------------------------------------------------------------------|----------------------------------------------------------------------------------------------------|
|----------------------------------------------------------------------------------------------------|----------------------------------------------------------------------------------------------------|

The "CPU Version:" will tell you what firmware version is installed in your PLC.

# How to UpdateIf your PLC requires ne<br/>upgrade tool from our we<br/>click on technical supportFirmwareclick on technical support

If your PLC requires new firmware, you may download the latest firmware and upgrade tool from our website. Point your browser to **www.automationdirect.com**, click on technical support, then select Firmware Upgrades. There you will find the latest firmware for your CPU that you can download at no charge.

Follow the upgrade instructions contained in the downloaded files. Cycle power after upgrading the firmware in your PLC and *Direct*SOFT32 will recognize the new features available for the PLC.

## Changing the D0–DEVNETS Setup Parameters

There may be a time when the initial setup parameters will need to be changed. The following example shows how to edit a DL05/06 PLC program to make the parameter changes using *Direct*SOFT32 programming software. Once the following rung is editted, be sure to either power cycle the PLC or put the PLC into Program mode, then to Run mode. This will insure that the settings will become effective.

#### **Parameter Example**

| Function        | Register Number | Data Size |
|-----------------|-----------------|-----------|
| Input Point     | V40400          | 2 Bytes   |
| Output Point    | V40500          | 2 Bytes   |
| Input Register  | V3000           | 128 Bytes |
| Output Register | V3100           | 128 Bytes |

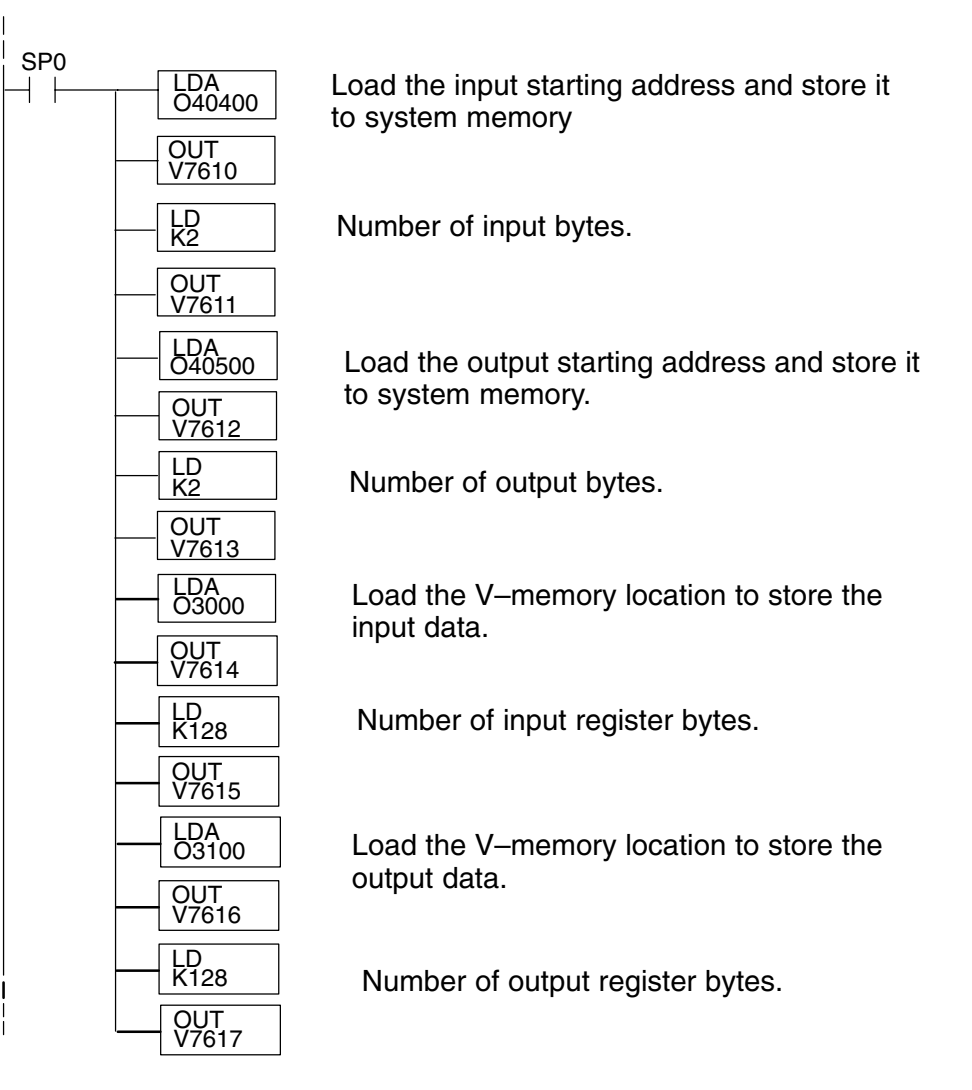

# **Specifications**

In This Appendix. . . . — Specifications

## Specifications

| General Specifications        |                                                                                             |  |
|-------------------------------|---------------------------------------------------------------------------------------------|--|
| Ambient Operating Temperature | 32°F to 131°F (0°C to 55°C)                                                                 |  |
| Storage Temperature           | -4°F to 158°F (-20°C to 70°C)                                                               |  |
| Ambient Humidity              | 5% to 95% non-condensing                                                                    |  |
| Atmosphere                    | No corrosive gases, max. environmental pollution = 2, UL840                                 |  |
| Vibration Resistance          | MIL STD 810C, method 514.2                                                                  |  |
| Shock Resistance              | MIL STD 810C, method 516.2                                                                  |  |
| Noise Immunity                | NEMA ICS3–304<br>Impulse noise 1µs, 1000V<br>FCC Class A<br>RFI (144MHz, 430MHz, 10W, 10cm) |  |
| Size                          | 0.78" W x 3.02" H x 2.12" D                                                                 |  |
| Weight                        | 1.75 oz. (50g)                                                                              |  |

| Communication Specification    |                                                     |  |  |
|--------------------------------|-----------------------------------------------------|--|--|
| Protocol                       | DeviceNet Communication (Slave)                     |  |  |
| Network address                | 0 to 63                                             |  |  |
| Data Packet                    | 0 to 8 Bytes (Data beyond eight bytes are divided.) |  |  |
| Baud Rate                      | 125 kbps/250 kbps/500 kbps                          |  |  |
|                                | DIP Switch Setting                                  |  |  |
| Maximum cable length           | 500m/125 kbps                                       |  |  |
|                                | 250m/250 kbps                                       |  |  |
|                                | 100m/500kbps                                        |  |  |
| Parameter storage              | FLASH Memory                                        |  |  |
| Communication Status Indicator | MS: Module Status LED [Red/Green]                   |  |  |
|                                | NS: Network Status LED [Red/Green]                  |  |  |
| DeviceNet                      | 11~25VDC                                            |  |  |
| Power Consumption              | 45mA Max.                                           |  |  |

**A-2** 

| DeviceNet Communication Details |                          |         |  |
|---------------------------------|--------------------------|---------|--|
| Device Type                     |                          | Generic |  |
| Explicit Peer to Peer           | r Message                | No      |  |
| I/O Peer to Peer Me             | ssage                    | No      |  |
| Configuration Consis            | stency                   | No      |  |
| Fault Node Recover              | у                        | No      |  |
| Communication Bau               | d Rate                   | Yes     |  |
| 125K, 250K, 500K                |                          |         |  |
| Master/Scanner                  |                          | No      |  |
| I/O Slave Message               | Bit Strobe               | No      |  |
|                                 | Polling                  | Yes     |  |
|                                 | Cyclic                   | No      |  |
|                                 | Change of State<br>(COS) | No      |  |

A–3

| DeviceNet Object      |          |              |  |
|-----------------------|----------|--------------|--|
| Item                  | Instance | Class Number |  |
| Identity Object       | 1        | 1h           |  |
| Message Router Object | 1        | 2h           |  |
| DeviceNet Object      | 1        | 3h           |  |
| I/O Assembly Object   | 5        | 4h           |  |
| Connection Object     | 1        | 5h           |  |

| Device I/O Specification               |                                                   |  |  |
|----------------------------------------|---------------------------------------------------|--|--|
| I/O LINK                               | Inputs: 64 Points                                 |  |  |
|                                        | Outputs: 64 Points                                |  |  |
| I/O LINK                               | X, Y, C, S, T, CT, SP (Read Only)                 |  |  |
| Data Types Available                   |                                                   |  |  |
| Register LINK                          | 128 Bytes Maximum: V0 – V7777                     |  |  |
| Other PLC Communication from<br>Master | Only PLC Mode Selection (Mode SW is in TERM only) |  |  |
| Internal Power Consumption             | 45mA at 5VDC                                      |  |  |

# **Tables**

B

In This Appendix. . . . — DeviceNet Tables

## **Data Input and Output Tables**

I/O Assembly Object is used for Data Transfer of the LINK register. I/O Assembly Object can access the data of the Input Point, Output Point, Input V–memory and Output V–memory. The I/O Assembly Object can also control the PLC Mode.

| I/O Assembly CLASS = 4 |          |       |
|------------------------|----------|-------|
| Data Type              | Instance | Attri |

| Data Type       | Instance | Attribute | Comment                                |
|-----------------|----------|-----------|----------------------------------------|
| Input Point     | 100      | 3         | Read data from linking Input point.    |
| Output Point    | 101      | 3         | Write data to linking Output point.    |
| Input Register  | 102      | 3         | Read data from linking Input V-memory. |
| Output Register | 103      | 3         | Write data to linking Output V-memory. |
| PLC Mode        | 104      | 3         | PLC Mode control (RUN/STOP)            |

#### **Attribute Configure**

The following tables describes each Link Register Attribute (Data Configure).

#### **Input Point Attribute**

#### Instance = 100 Attribute = 3

| Name        | Data     |  | Address  | Service |     |
|-------------|----------|--|----------|---------|-----|
|             | MSB      |  | LSB      |         |     |
| Input Point | Input 07 |  | Input 00 | +00     | Get |
|             | Input 17 |  | Input 10 | +01     |     |
|             | Input 27 |  | Input 20 | +02     |     |
|             | Input 37 |  | Input 30 | +03     |     |
|             | Input 47 |  | Input 40 | +04     |     |
|             | Input 57 |  | Input 50 | +05     |     |
|             | Input 67 |  | Input 60 | +06     |     |
|             | Input 77 |  | Input 70 | +07     |     |

One Input point is equal to one bit of the byte.

Eight bytes equals 64 Input points.

#### **Output Point Attribute**

#### Instance = 101 Attribute = 3

| Name         | Data      |  | Address   | Service |     |
|--------------|-----------|--|-----------|---------|-----|
|              | MSB       |  | LSB       | -       |     |
| Output Point | Output 07 |  | Output 00 | +00     | Set |
|              | Output 17 |  | Output 10 | +01     |     |
|              | Output 27 |  | Output 20 | +02     |     |
|              | Output 37 |  | Output 30 | +03     |     |
|              | Output 47 |  | Output 40 | +04     |     |
|              | Output 57 |  | Output 50 | +05     |     |
|              | Output 67 |  | Output 60 | +06     |     |
|              | Output 77 |  | Output 70 | +07     |     |

One Output point is equal to one bit of the byte.

Eight bytes equals 64 Output points.

#### Input Register Attribute

#### Instance = 102 Attribute = 3

| Name           | Data  | Address | Service |
|----------------|-------|---------|---------|
| Input Register | Vn+00 | +00     | Get     |
|                | Vn+01 | +02     |         |
|                | Vn+02 | +04     |         |
|                | Vn+03 | +06     |         |
|                | Vn+04 | +08     |         |
|                |       |         |         |
|                | Vn+62 | +124    |         |
|                | Vn+63 | + 126   |         |

The Data Register equals one Word (16 bits).

A maximum of 64 V–memory words can be accessed.

#### **Output Register Attribute**

#### Instance = 103 Attribute = 3

| Name            | Data  | Address | Service |
|-----------------|-------|---------|---------|
| Output Register | Vn+00 | +00     | Set     |
|                 | Vn+01 | +02     |         |
|                 | Vn+02 | +04     |         |
|                 | Vn+03 | +06     |         |
|                 | Vn+04 | +08     |         |
|                 |       |         |         |
|                 | Vn+62 | +124    |         |
|                 | Vn+63 | + 126   |         |

The Data Register equals one Word (16 bits).

A maximum of 64 V-memory words can be accessed.

#### PLC Mode Control Attribute

#### Instance = 104 Attribute = 3

| Name     | Data             | Address | Service |
|----------|------------------|---------|---------|
| PLC Mode | 01: RUN request  | +00     | Set     |
|          | 02: STOP request |         |         |
|          | 00: STOP         |         | Get     |
|          | 03: RUN          |         |         |

The PLC Mode can be read and requested to be changed.

## **Device Profile Tables**

#### Identify Object (Class 1)

#### Instance 1 Attribute

| Attribute | Item           | Data type    | Value      | Service |
|-----------|----------------|--------------|------------|---------|
| 1         | Vendor ID      | UINT         | 482        | Get     |
| 2         | Device Type    | UINT         | 00         | Get     |
| 3         | Product Code   | UINT         | 1500       | Get     |
| 4         | Major Revision | UINT         | *          | Get     |
|           | Minor Revision | UINT         | *          |         |
| 5         | Status         | WORD         | *          |         |
| 6         | Serial Number  | UDINT        | ****       | Get     |
| 7         | Product Name   | SHORT-STRING | D0-DEVNETS | Get     |

#### **Common Service**

| Service<br>Code | Common Service       |
|-----------------|----------------------|
| 0E              | Get_Attribute_Single |
| 05              | Reset                |

#### **Device Net Object (Class 3)**

#### Instance 1 Attribute

| Attribute | Item              | Item Data type Value |        | Service |
|-----------|-------------------|----------------------|--------|---------|
| 1         | MAC ID            | UINT                 | 0 - 63 | Get     |
| 2         | Baud Rate         | UINT                 | 0 – 2  | Get     |
| 4         | BusOff Counter    | UDINT                | *      | Get     |
| 5         | Allocation Choice | BYTE                 | *      | Get     |
|           | Master MAC ID     | USINT                | *      |         |

#### **Common Service**

| Service<br>Code | Common Service       |
|-----------------|----------------------|
| 0E              | Get_Attribute_Single |

#### **Connection Object (Class 5)**

| Attribute | Item                            | Data type | Value  | Service |
|-----------|---------------------------------|-----------|--------|---------|
| 1         | State                           | UINT      | *      | Get     |
| 2         | Instance Type                   | UINT      | 00     | Get     |
| 3         | TransportClass_trigger          | BYTE      | 83h    | Get     |
| 4         | Produced_connection_id          | UINT      | *      | Get     |
| 5         | Consumed_connection_id          | UINT      | *      | Get     |
| 6         | Initial_comm_characteristics    | BYTE      | 21h    | Get     |
| 7         | Produced_connection_size        | UINT      | *      | Get     |
| 8         | Consumed_connection_size        | UINT      | *      | Get     |
| 9         | Expected_packet_rate            | UINT      | 2500   | Get     |
| 12        | Watchdog_timeout_action         | USINT     | 01     | Get     |
| 13        | Produced_connection_path_length | UINT      | 00     | Get     |
| 14        | Produced_connection_path        | USINT     | String | Get     |
| 15        | Consumed_connection_path_length | UINT      | 00     | Get     |
| 16        | Consumed_connection_path        | USINT     | String | Get     |

#### Slave Explicit Messaging Connection Object (Instance 1)

#### Poll Connection Object (Instance 2)

| Attribute | Item                            | Data type | Value                 | Service |
|-----------|---------------------------------|-----------|-----------------------|---------|
| 1         | State                           | UINT      | *                     | Get     |
| 2         | Instance Type                   | UINT      | 01                    | Get     |
| 3         | TransportClass_trigger          | BYTE      | 82h                   | Get     |
| 4         | Produced_connection_id          | UINT      | *                     | Get     |
| 5         | Consumed_connection_id          | UINT      | *                     | Get     |
| 6         | Initial_comm_characteristics    | BYTE      | 01                    | Get     |
| 7         | Produced_connection_size        | UINT      | *                     | Get/Set |
| 8         | Consumed_connection_size        | UINT      | *                     | Get/Set |
| 9         | Expected_packet_rate            | UINT      | 00                    | Get/Set |
| 12        | Watchdog_timeout_action         | USINT     | 00                    | Get/Set |
| 13        | Produced_connection_path_length | UINT      | 6                     | Get     |
| 14        | Produced_connection_path        | USINT     | 20h,04,24h,40h,64h,03 | Get/Set |
| 15        | Consumed_connection_path_length | UINT      | 6                     | Get     |
| 16        | Consumed_connection_path        | USINT     | 20h,04,24h,42,65h,03  | Get/Set |

#### **Common Service**

| Service Code | Common Service       |
|--------------|----------------------|
| 10h          | Set_Attribute_Single |
| 0E           | Get_Attribute_Single |

#### I/O Assembly Object (Class 4)

#### **Instance Attribute**

| Instance | Attribute | Data type | Description          | Bytes   | Service |
|----------|-----------|-----------|----------------------|---------|---------|
|          |           |           |                      | Maximum |         |
| 100      | 3         | BIT       | Input Data           | 8       | Get     |
| 101      | 3         | BIT       | Output Data          | 8       | Set     |
| 102      | 3         | WORD      | Input Register Data  | 128     | Get     |
| 103      | 3         | WORD      | Output Register Data | 128     | Set     |
| 104      | 3         | BYTE      | PLC Mode             | 1       | Get/Set |

#### **Common Service**

| Service Code | Common Service       |
|--------------|----------------------|
| 10h          | Set_Attribute_Single |
| 0E           | Get_Attribute_Single |

#### **Instance Attribute**

| Instance | Attribute | Bytes   | Description     | Data           |           |      | Address | Service |
|----------|-----------|---------|-----------------|----------------|-----------|------|---------|---------|
|          |           | Maximum |                 | MSB7           |           | LSB0 | -       |         |
| 100      | 3         | 8       | Input Data      | 07             |           | 00   | +00     | Get     |
|          |           |         |                 | 17             |           | 10   | +01     |         |
|          |           |         |                 | :              | :         | :    | :       |         |
|          |           |         |                 | 67             |           | 60   | +06     |         |
|          |           |         |                 | 77             |           | 70   | +07     |         |
| 101      | 3         | 8       | Output Data     | 07             |           | 00   | +00     | Set     |
|          |           |         |                 | 17             |           | 10   | +01     |         |
|          |           |         |                 | :              | :         | :    | :       |         |
|          |           |         |                 | 67             |           | 60   | +06     |         |
|          |           |         |                 | 77             |           | 70   | +07     |         |
| 102      | 3         | 128     | Input Register  | Vn+00          |           | +00  | Get     |         |
|          |           |         | Data            |                | Vn+01     |      | +02     |         |
|          |           |         |                 |                | :         |      | :       |         |
|          |           |         |                 |                | Vn+62     |      | +124    |         |
|          |           |         |                 |                | Vn+63     |      | +126    |         |
| 103      | 3         | 128     | Output Register |                | Vn+00     |      | +00     | Set     |
|          |           |         | Data            |                | Vn+01     |      | +02     |         |
|          |           |         |                 |                | :         |      |         |         |
|          |           |         |                 |                | Vn+62     |      | +124    |         |
|          |           |         |                 |                | Vn+63     |      | +126    |         |
| 104      | 3         | 1       | PLC Mode        | 01:RUN Request |           |      | +00     | Set     |
|          |           |         |                 | 02:STO         | P Request |      |         |         |
|          |           |         |                 | 00:STO         | Р         |      |         | Get     |
|          |           |         |                 | 03:RUN         |           |      |         |         |

The DeviceNet standard is maintained by the ODVA (Open DeviceNet Vendor Association, Inc.). Contact the ODVA for detailed information about DeviceNet. *Internet:* www.odva.org Email: odva@powerinternet.com
# Image Table Mapping

In This Appendix. . . . — Image Table Mapping

# **Image Table Mapping**

### **Read, Write and Status Byte References**

D0-DEVNETS can access data bytes.

### **Discrete Input**

Discrete Input Point (X,Y,C,S,T,CT,SP) Image Table Mapping

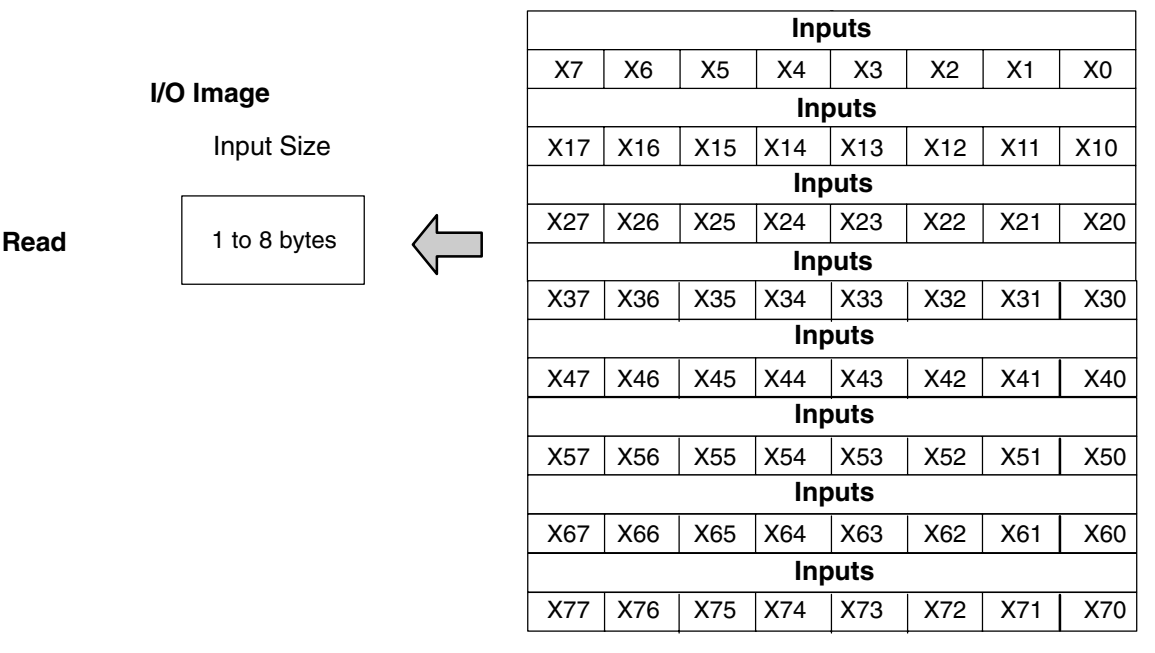

| Dec. Bit | 07     | 06      | 05  | 04  | 03  | 02  | 01  | 00  | Size         |
|----------|--------|---------|-----|-----|-----|-----|-----|-----|--------------|
| Oct. Bit | 07     | 06      | 05  | 04  | 03  | 02  | 01  | 00  |              |
|          | X7     | X6      | X5  | X4  | X3  | X2  | X1  | X0  | Read Byte 1  |
|          | X17    | X16     | X15 | X14 | X13 | X12 | X11 | X10 | Read Byte 2  |
|          | X27    | X26     | X25 | X24 | X23 | X22 | X21 | X20 | Read Byte 3  |
|          | X37    | X36     | X35 | X34 | X33 | X32 | X31 | X30 | Read Byte 4  |
|          | X47    | X46     | X45 | X44 | X43 | X42 | X41 | X40 | Read Byte 5  |
|          | X57    | X56     | X55 | X54 | X53 | X52 | X51 | X50 | Read Byte 6  |
|          | X67    | X66     | X65 | X64 | X63 | X62 | X61 | X60 | Read Byte 7  |
|          | X77    | X76     | X75 | X74 | X73 | X72 | X71 | X70 | Read Byte 8  |
|          | Not Su | upporte | d   |     |     |     |     |     | Write Byte 1 |

|                                                  |              |         | Outputs |     |     |     |      |     |     |     |
|--------------------------------------------------|--------------|---------|---------|-----|-----|-----|------|-----|-----|-----|
|                                                  |              | Y7      | Y6      | Y5  | Y4  | Y3  | Y2   | Y1  | Y0  |     |
| I/O Image<br>Output Size<br>1 to 8 bytes         |              | Outputs |         |     |     |     |      |     |     |     |
|                                                  | Y17          | Y16     | Y15     | Y14 | Y13 | Y12 | Y11  | Y10 |     |     |
|                                                  |              |         |         |     |     | Out | puts |     |     |     |
|                                                  |              |         | Y27     | Y26 | Y25 | Y24 | Y23  | Y22 | Y21 | Y20 |
| Output Size           Write         1 to 8 bytes | Output Size  |         | Outputs |     |     |     |      |     |     |     |
|                                                  | 1 to 9 bytes |         | Y37     | Y36 | Y35 | Y34 | Y33  | Y32 | Y31 | Y30 |
|                                                  | T to o bytes |         | Outputs |     |     |     |      |     |     |     |
|                                                  |              |         | Y47     | Y46 | Y45 | Y44 | Y43  | Y42 | Y41 | Y40 |
|                                                  |              |         | Outputs |     |     |     |      |     |     |     |
|                                                  |              |         | Y57     | Y56 | Y55 | Y54 | Y53  | Y52 | Y51 | Y50 |
|                                                  |              |         |         |     |     | Out | puts |     |     |     |
|                                                  |              |         | Y67     | Y66 | Y65 | Y64 | Y63  | Y62 | Y61 | Y60 |
|                                                  |              |         |         |     |     | Out | puts |     |     |     |
|                                                  |              |         | Y77     | Y76 | Y75 | Y74 | Y73  | Y72 | Y71 | Y70 |

### Discrete Output Point (X,Y,C,S,T,CT,SP) Image Table Mapping

| Dec. Bit | 07  | 06          | 05  | 04  | 03  | 02  | 01  | 00  | Size         |
|----------|-----|-------------|-----|-----|-----|-----|-----|-----|--------------|
| Oct. Bit | 07  | 06          | 05  | 04  | 03  | 02  | 01  | 00  | Size         |
|          |     | Read Byte 1 |     |     |     |     |     |     |              |
|          | Y7  | Y6          | Y5  | X4  | Y3  | Y2  | Y1  | Y0  | Write Byte 1 |
|          | Y17 | Y16         | Y15 | Y14 | Y13 | Y12 | Y11 | Y10 | Write Byte 2 |
|          | Y27 | Y26         | Y25 | Y24 | Y23 | Y22 | Y21 | Y20 | Write Byte 3 |
|          | Y37 | Y36         | Y35 | Y34 | Y33 | Y32 | Y31 | Y30 | Write Byte 4 |
|          | Y47 | Y46         | Y45 | Y44 | Y43 | Y42 | Y41 | Y40 | Write Byte 5 |
|          | Y57 | Y56         | Y55 | Y54 | Y53 | Y52 | Y51 | Y50 | Write Byte 6 |
|          | Y67 | Y66         | Y65 | Y64 | Y63 | Y62 | Y61 | Y60 | Write Byte 7 |
|          | Y77 | Y76         | Y75 | Y74 | Y73 | Y72 | Y71 | Y70 | Write Byte 8 |

|                                        | • •        | • | • /               | U            | ••• | 0         |
|----------------------------------------|------------|---|-------------------|--------------|-----|-----------|
|                                        | I/O Image  |   | Innuto            | Data Via 100 |     | Low Byte  |
|                                        |            |   | inputs            | Dala VII+00  |     | High Byte |
|                                        |            |   | Innuto            | Data Vin 101 |     | Low Byte  |
|                                        |            |   | inputs            |              |     | High Byte |
|                                        |            |   | Inpute            | Data Vn±02   |     | Low Byte  |
|                                        |            |   | mputs             |              |     | High Byte |
|                                        |            | ۸ | Inpute            | Data Vn 103  |     | Low Byte  |
|                                        |            |   | inputs            | Dala VII+03  |     | High Byte |
| Input Size     Read     2 to 128 bytes | Input Size |   | Inputo            | Data Vin 104 |     | Low Byte  |
|                                        |            |   | inputs            | Dala VII+04  |     | High Byte |
|                                        |            |   |                   |              |     |           |
|                                        |            |   | Innuts            | Data Vn⊥61   |     | Low Byte  |
|                                        |            |   | mputo             |              |     | High Byte |
|                                        |            |   | Innuts            | Data Vn⊥62   |     | Low Byte  |
|                                        |            |   | inputs            |              |     | High Byte |
|                                        |            |   | Inputs Data Vn+63 |              |     | Low Byte  |
|                                        |            |   |                   |              |     | High Byte |

Register Input (V–memory) Image Table Mapping

| Decimal Bit | 07                              | 06         | 05           | 04  | 03 | 02 | 01 | 00 | Size         |  |
|-------------|---------------------------------|------------|--------------|-----|----|----|----|----|--------------|--|
| Octal Bit   | 07                              | 06         | 05           | 04  | 03 | 02 | 01 | 00 | -            |  |
|             | Vn + 00 V memory Low byte data  |            |              |     |    |    |    |    |              |  |
|             | Vn + 00 V memory High byte data |            |              |     |    |    |    |    |              |  |
|             | Vn + 01 V memory Low byte data  |            |              |     |    |    |    |    |              |  |
|             | Vn + 01 V                       |            | Read Byte 4  |     |    |    |    |    |              |  |
|             | Vn + 02 V                       | ' memory L | ow byte da   | ta  |    |    |    |    | Read Byte 5  |  |
|             | Vn + 02 V                       | ′ memory ⊦ | ligh byte da | ata |    |    |    |    | Read Byte 6  |  |
|             | Vn + 03 V                       |            | Read Byte 7  |     |    |    |    |    |              |  |
|             | Vn + 03 V                       | ′ memory ⊦ | ligh byte da | ata |    |    |    |    | Read Byte 8  |  |
|             | Vn + 04 V                       | ' memory L | ow byte da   | ta  |    |    |    |    | Read Byte 9  |  |
|             | Vn + 04 V                       | ′ memory ⊦ | ligh byte da | ata |    |    |    |    | Read Byte 10 |  |
|             | Vn + 05 V                       | ' memory L | ow byte da   | ta  |    |    |    |    | Read Byte 11 |  |
|             | Vn + 05 V                       | ′ memory ⊦ | ligh byte da | ata |    |    |    |    | Read Byte 12 |  |
|             | Vn + 06 V                       | ' memory L | ow byte da   | ta  |    |    |    |    | Read Byte 13 |  |
|             | Vn + 06 V                       |            | Read Byte 14 |     |    |    |    |    |              |  |
|             | Vn + 07 V                       | ' memory L | ow byte da   | ta  |    |    |    |    | Read Byte 15 |  |
|             | Vn + 07 V                       | ′ memory H | ligh byte da | ata |    |    |    |    | Read Byte 16 |  |

C-4

| Image   | 1      |
|---------|--------|
| e Table | Appenc |
| Mapping | lix C  |

5

| Vn + 08 V memory Low byte data  | Read Byte 17  |
|---------------------------------|---------------|
| Vn + 08 V memory High byte data | Read Byte 18  |
| Vn + 09 V memory Low byte data  | Read Byte 19  |
| Vn + 09 V memory High byte data | Read Byte 20  |
| :                               | :             |
| :                               | :             |
| :                               | :             |
| :                               | :             |
| Vn + 30 V memory Low byte data  | Read Byte 60  |
| Vn + 30 V memory High byte data | Read Byte 61  |
| Vn + 31 V memory Low byte data  | Read Byte 62  |
| Vn + 31 V memory High byte data | Read Byte 63  |
| :                               | :             |
| :                               | :             |
| :                               | :             |
| :                               | :             |
| Vn + 60 V memory Low byte data  | Read Byte 121 |
| Vn + 60 V memory High byte data | Read Byte 122 |
| Vn + 61 V memory Low byte data  | Read Byte 123 |
| Vn + 61 V memory High byte data | Read Byte 124 |
| Vn + 62 V memory Low byte data  | Read Byte 125 |
| Vn + 62 V memory High byte data | Read Byte 126 |
| Vn + 63 V memory Low byte data  | Read Byte 127 |
| Vn + 63 V memory High byte data | Read Byte 128 |
| Not Supported                   | Write Byte 1  |
|                                 |               |

| 5 1 (                                   | ,, 5                |           |  |  |  |
|-----------------------------------------|---------------------|-----------|--|--|--|
| I/O Image                               |                     | Low Byte  |  |  |  |
|                                         | Oulpuis Dala VII+00 | High Byte |  |  |  |
|                                         | Outpute Data Va 01  | Low Byte  |  |  |  |
|                                         | Oulpuis Data VII+01 | High Byte |  |  |  |
|                                         | Outputs Data Vin 02 | Low Byte  |  |  |  |
|                                         |                     | High Byte |  |  |  |
|                                         | Outpute Data Via 02 | Low Byte  |  |  |  |
|                                         |                     | High Byte |  |  |  |
| Output Size                             | Outputs Data Vn±04  | Low Byte  |  |  |  |
| - · · · · · · · · · · · · · · · · · · · | Oulpuis Dala VII+04 | High Byte |  |  |  |
|                                         |                     |           |  |  |  |
|                                         |                     | Low Byte  |  |  |  |
|                                         | Outputs Data Vn+61  | High Byte |  |  |  |
|                                         | Outpute Data Vin 62 | Low Byte  |  |  |  |
|                                         |                     | High Byte |  |  |  |
|                                         | Outputs Data Vn+63  | Low Byte  |  |  |  |
|                                         |                     | High Byte |  |  |  |

Register Output (V-memory) Image Table Mapping

| Decimal Bit | 07                              | 06         | 05           | 04  | 03 | 02 | 01 | 00 | Size          |  |
|-------------|---------------------------------|------------|--------------|-----|----|----|----|----|---------------|--|
| Octal Bit   | 07                              | 06         | 05           | 04  | 03 | 02 | 01 | 00 |               |  |
|             | Not Supported                   |            |              |     |    |    |    |    |               |  |
|             | Vn + 00 V memory Low byte data  |            |              |     |    |    |    |    |               |  |
|             | Vn + 00 V memory High byte data |            |              |     |    |    |    |    |               |  |
|             | Vn + 01 V                       | ' memory L | ow byte da   | ta  |    |    |    |    | Write Byte 3  |  |
|             | Vn + 01 V                       | ′ memory ⊦ | ligh byte da | ata |    |    |    |    | Write Byte 4  |  |
|             | Vn + 02 V memory Low byte data  |            |              |     |    |    |    |    |               |  |
|             | Vn + 02 V                       | ′ memory ⊦ | ligh byte da | ata |    |    |    |    | Write Byte 6  |  |
|             | Vn + 03 V                       | ' memory L | ow byte da   | ta  |    |    |    |    | Write Byte 7  |  |
|             | Vn + 03 V                       | ′ memory ⊦ | ligh byte da | ata |    |    |    |    | Write Byte 8  |  |
|             | Vn + 04 V                       | ' memory L | ow byte da   | ta  |    |    |    |    | Write Byte 9  |  |
|             | Vn + 04 V                       | ′ memory ⊦ | ligh byte da | ata |    |    |    |    | Write Byte 10 |  |
|             | Vn + 05 V                       | ' memory L | ow byte da   | ta  |    |    |    |    | Write Byte 11 |  |
|             | Vn + 05 V memory High byte data |            |              |     |    |    |    |    |               |  |
|             | Vn + 06 V memory Low byte data  |            |              |     |    |    |    |    |               |  |
|             | Vn + 06 V                       | ' memory H | ligh byte da | ata |    |    |    |    | Write Byte 14 |  |

**C–**6

| Vn + 07 V memory Low byte data     | Write Byte 15  |
|------------------------------------|----------------|
| Vn + 07 V memory High byte data    | Write Byte 16  |
| <br>Vn + 08 V memory Low byte data | Write Byte 17  |
| Vn + 08 V memory High byte data    | Write Byte 18  |
| Vn + 09 V memory Low byte data     | Write Byte 19  |
| Vn + 09 V memory High byte data    | Write Byte 20  |
| :                                  | :              |
| :                                  | :              |
| :                                  | :              |
| :                                  | :              |
| Vn + 30 V memory Low byte data     | Write Byte 61  |
| Vn + 30 V memory High byte data    | Write Byte 62  |
| Vn + 31 V memory Low byte data     | Write Byte 63  |
| Vn + 31 V memory High byte data    | Write Byte 64  |
| :                                  | :              |
| :                                  | :              |
| :                                  | :              |
| :                                  | :              |
| Vn + 60 V memory Low byte data     | Write Byte 121 |
| Vn + 60 V memory High byte data    | Write Byte 122 |
| Vn + 61 V memory Low byte data     | Write Byte 123 |
| Vn + 61 V memory High byte data    | Write Byte 124 |
| Vn + 62 V memory Low byte data     | Write Byte 125 |
| Vn + 62 V memory High byte data    | Write Byte 126 |
| Vn + 63 V memory Low byte data     | Write Byte 127 |
| Vn + 63 V memory High byte data    | Write Byte 128 |
|                                    |                |

# PLC Mode Image Table Mapping

I/O Image

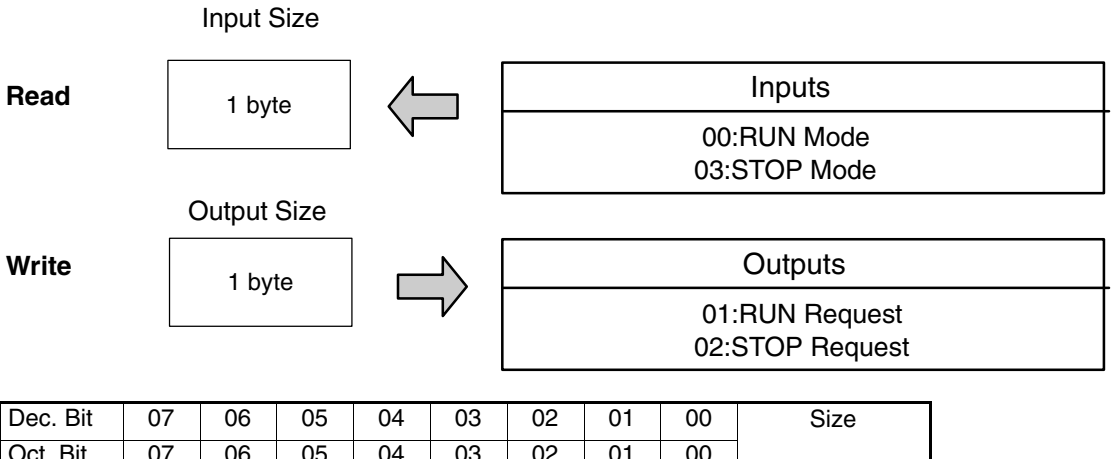

| Dec. Bit | 07 | 06 | 05 | 04 | 03 | 02 | 01 | 00 | Size         |
|----------|----|----|----|----|----|----|----|----|--------------|
| Oct. Bit | 07 | 06 | 05 | 04 | 03 | 02 | 01 | 00 |              |
| RUN      | 0  | 0  | 0  | 0  | 0  | 0  | 0  | 1  |              |
| Request  |    |    |    |    |    |    |    |    | Read Byte 1  |
| STOP     | 0  | 0  | 0  | 0  | 0  | 0  | 1  | 0  |              |
| Request  |    |    |    |    |    |    |    |    |              |
| STOP     | 0  | 0  | 0  | 0  | 0  | 0  | 0  | 0  |              |
| RUN      |    |    |    |    |    |    |    |    | Write Byte 1 |

### Adapter Input/Output Status Word

Polling format that the DO–DEVNETS (slave) transmits to a master.

| Address | Bytes | Data       | Comment                                                                                                    |
|---------|-------|------------|----------------------------------------------------------------------------------------------------|
| + 0     | 1     | I/O Status | Bit 0: Not used<br>Bit 1: Not used<br>Bit 2: Not used<br>Bit 3: Node Error (Node number has changed)<br>ON: Error/OFF: Normal<br>Bit 4: IDLE (Output is IDLE)<br>ON: Idle/OFF: Normal<br>Bit 7: OUTPUT Status<br>ON: Enable/OFF: Disable |
| + 1     | 1     | PLC Mode   | 00: Mode = STOP<br>03: Mode = RUN                                                                                                    |

Polling format that a master transmits to a DO-DEVNETS (slave).

| Address | Bytes | Data     | Comment                             |
|---------|-------|----------|-------------------------------------|
|         |       | No Code  | No request                          |
| + 0     | 1     | C3h      | Enable OUTPUT                       |
|         |       | 3Ch      | Disable OUTPUT                      |
| + 1     | 1     | PLC Mode | 01: RUN request<br>02: STOP request |

# Special Relays and DIP Switch Parameter Initializing

In This Appendix....

- Special Relays

— DIP Switch Parameter Initializing

## **Network Status Speicial Relays**

The DL05 has special relays which allows the D0–DEVNETS to monitor the network status. These relays are SP120 and SP121.

| SP     | Condition | Details             |
|--------|-----------|---------------------|
| 0.0100 | ON        | Communicating       |
| SP120  | OFF       | No communication    |
| 00104  | ON        | Communication error |
| SP121  | OFF       | Normal              |

## **Initializing Parameter Values**

The values of the system parameter registers, V7610 - V7617, can be changed and initialized by the position of DIP switches SW1–3 and SW1–6.

Parameter values when the DL05/06 is powered up.

| SW–3 | SW1–6 | V7610  | V7611 | V7612  | V7613 | V7614 | V7615 | V7616 | V7617 |
|------|-------|--------|-------|--------|-------|-------|-------|-------|-------|
| OFF  | OFF   | *1     | *1    | *1     | *1    | *1    | *1    | *1    | *1    |
| OFF  | ON    | O40400 | 2     | O40500 | 2     | O3000 | 128   | O3100 | 128   |
| ON   | OFF   | O40400 | 2     | O40500 | 2     | O3000 | 58    | O3100 | 52    |
| ON   | ON    | O40400 | 2     | O40500 | 2     | O3000 | 128   | O3100 | 128   |

\*The parameter value in the EEPROM is moved to a register.

# D0–DEVNETS Think & Do/Entivity Setup

In This Appendix. . . . — D0-DEVNETS Think & Do/Entivity Setup

## **D0–DEVNETS Think & Do/Entivity Setup**

For those who are using the D0–DEVNETS as slave I/O with Think & Do Studio PC based control, the following example shows how to setup Think & Do on your network.

**T&D/Entivity setup**Use the following procedure to setup the D0–DEVNETS adapter with Think & Dofor PC controlStudio.

- 1. Click on Add Driver and SST card is installed.
- 2. Set MAC ID to 62.
- 3. Set baud rate to either125k or 250k.
- 4. Set scanner interval to 0.
- 5. Set timeout shutdown to 5.
- 6. EDS not needed.

| Think & Do Studio - ConnectivityCenter - un<br>Configuration View Drivers Devices | titled.tio - [Configuration]<br>Tools Window Help |                                                                                                    | _ 6<br>_ 6                              |
|-----------------------------------------------------------------------------------|---------------------------------------------------|----------------------------------------------------------------------------------------------------|-----------------------------------------|
| <b>6</b>                                                                          | 16 🛛 🖬 🖬 🖬                                        |                                                                                                    |                                         |
| DeviceNet(SST)<br>Board 1<br>Total Nodes=0                                        |                                                   |                                                                                                    |                                         |
|                                                                                   | Refresh Grid                                      |                                                                                                    |                                         |
| Attributes                                                                        | Value                                             |                                                                                                    | A 1 1 1 1 1 1 1 1 1 1 1 1 1 1 1 1 1 1 1 |
| Driver Name                                                                       | DeviceNet(S-S Technologies)                       |                                                                                                    |                                         |
| Board Number                                                                      | 1                                                 |                                                                                                    |                                         |
| Board Configuration                                                               | Direct-Link Configuration                         |                                                                                                    |                                         |
| Board Name                                                                        | Driver250                                         | <b>X</b>                                                                                                    |                                         |
| Board Family                                                                      | 5136-DN                                           |                                                                                                    |                                         |
| 1/O Port Address                                                                  | 0x250                                             |                                                                                                    |                                         |
| Memory Address                                                                    | 0000bx0                                           |                                                                                                    |                                         |
| DeviceNet Configuration                                                           |                                                   |                                                                                                    |                                         |
| Mac ID                                                                            | 62                                                | ×                                                                                                    |                                         |
| Baud Rate                                                                         | 125Kb                                             |                                                                                                    |                                         |
| Scanner Interval(in msec)                                                         | 0                                                 |                                                                                                    |                                         |
| (imeout On Shutdown(in Sec)                                                       | 5                                                 | research and a second second second second second second second second second second second second second second |                                         |
| nstall EDS File                                                                   | Click Here                                        |                                                                                                    |                                         |
|                                                                                   |                                                   |                                                                                                    |                                         |
|                                                                                   |                                                   |                                                                                                    |                                         |

| 7. Click on connection.                        | Think & Do/Entivi                                                 | ty will display D0–DEVNETS M                     | lacid #. |
|------------------------------------------------|-------------------------------------------------------------------|--------------------------------------------------|----------|
| /                                              | PIn <b>and</b> POut <b>w</b> i                                    | Il display 32 points each.                       |          |
| /                                              |                                                                   | $\wedge$                                         |          |
| Think & Do Studio - ConnectivityCenter - until | iditio – [Configuration]                                          |                                                  | - 6 0    |
| Configuration View Drivers Devices Io          | olz Window Help                                                   |                                                  | - 6 3    |
|                                                |                                                                   |                                                  |          |
|                                                | Good<br>Missing Node/Mod<br>Extra Mode/Mod A<br>Duplicate Node of | nle or Any Öther Error<br>"<br>r Module Mismatch |          |
| DeviceNet(SST)<br>Board 1<br>Total Nodes=1     | DO-DEVNETS<br>MacID-2                                             | 4<br>0 - R000001                                 | Node2    |
|                                                | 02                                                                | 0 02 <b></b>                                     | •        |
|                                                | Befresh Grid                                                      |                                                  |          |
| Attributes                                     | Value                                                             |                                                  |          |
| Driver Name                                    | DeviceNet(S-S Technologies)                                       |                                                  |          |
| Board Number                                   | 1                                                                 |                                                  |          |
| Board Configuration                            | Click Here                                                        |                                                  |          |
| Board Name                                     | Driver250                                                         |                                                  |          |
| Board Family                                   | 5135-DN                                                           |                                                  |          |
| 1/0 Port Address                               | 0x250                                                             |                                                  |          |
| Memory Address                                 | 0xd0000                                                           |                                                  |          |
| DeviceNet Continuation                         |                                                                   |                                                  |          |
| Mac ID                                         | 62                                                                |                                                  |          |
| Baud Bate                                      | 500Kb                                                             |                                                  |          |
| Seapper Intervallin mseel                      | 9                                                                 |                                                  |          |
| Timeout On Shutdownlin Sect                    |                                                                   |                                                  |          |
| Install EDS File                               | Click Here                                                        |                                                  |          |
| 4                                              |                                                                   |                                                  |          |
| Board Info Board Statuz Mapping Mo             | dule Info / Module Statux Mapping / 1/0 Mapping /                 | ,<br>[ A   82                                    | <u>.</u> |

8. Click on Scan and communication will begin.

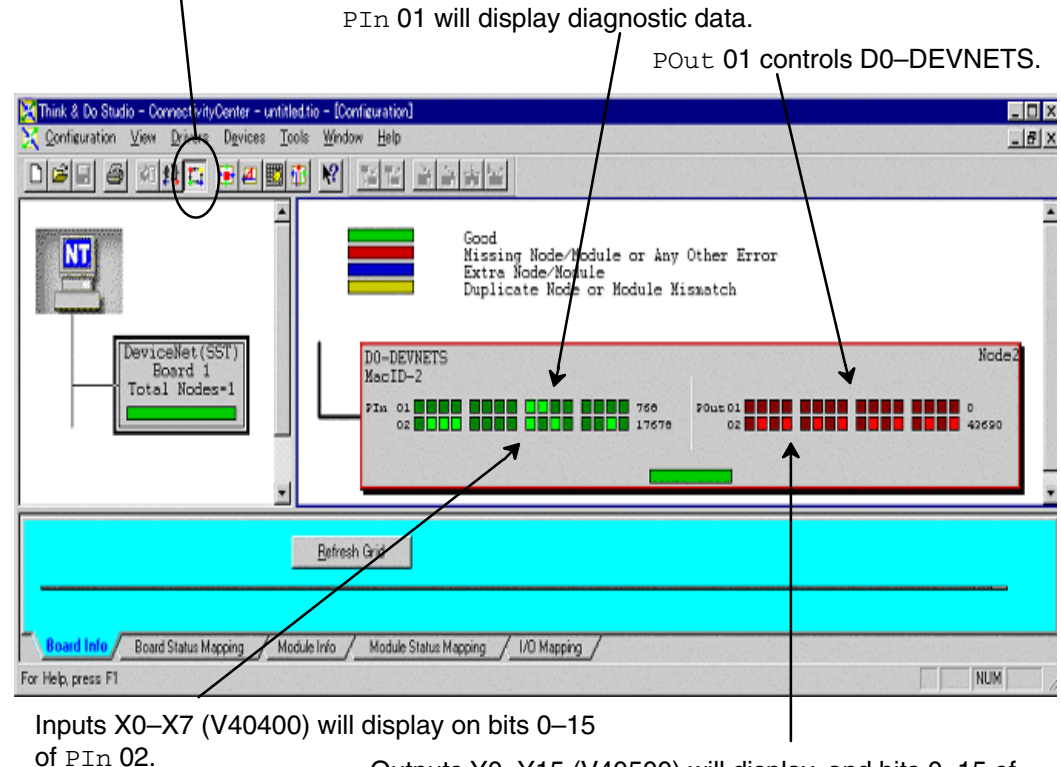

Outputs Y0–Y15 (V40500) will display, and bits 0–15 of  $\tt POut$  02 can be forced ON/OFF.

For those who are using a DL05 with D0–DEVNETS as a PLC, for local I/O control, on a DeviceNet network with Think & Do Studio, the following example shows how to setup the DL05 and the adapter for use as a PLC on the network.

Setup Think & Do with DL05 on a network. The RLL program is edited using *Direct*SOFT32 programming software.

Set DIP switch, SW1, as follows:

1. SW1-1: OFF

SW1–2: ON (communications rate 500K or the baud rate of your choice) SW1–3: OFF SW1–4: OFF

SW1–4. OFF SW1–5: OFF

SW1-6: ON (initial value)

SW1–6 sets up the following system parameter defaults:

V7610 = O40400 / V7611 = 2 V7612 = O40500 / V7613 = 2 V7614 = O3000 / V7615 = 128 V7616 = O3100 / V7617 = 128

2. Set rotary switch, SW2 = 02, SW3 = 0.

3. Add the following RLL code to the DL05 program:

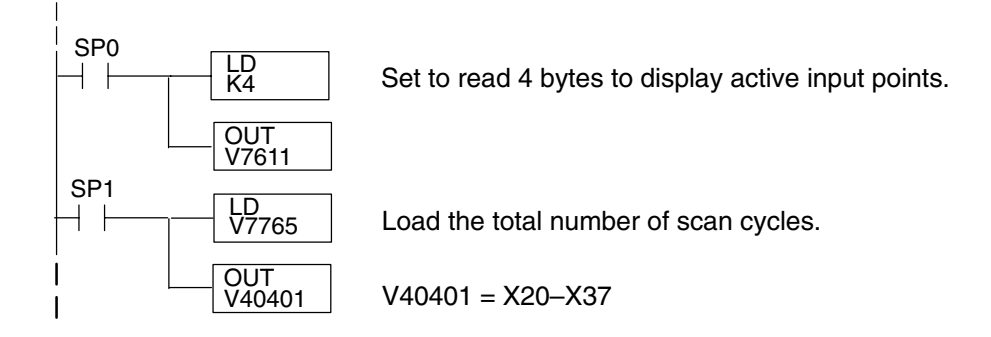

4. Return the DL05 to RUN mode.

- **T & D Studio setup** Use the following procedure to setup the D0–DEVNETS adapter with Think & Do Studio.
  - 1. Click on Add Driver and SST card is installed.
  - 2. Set MAC ID to 62.
  - 3. Set baud rate (500K in this example)
  - 4. Set scanner interval to 0.
  - 5. Set timeout shutdown to 5.
  - 6. EDS not needed.

|                                                                                                    | s Toos Window Hor                       |   |
|----------------------------------------------------------------------------------------------------|-----------------------------------------|---|
| DeviceNet(SST)<br>Board 1<br>Total Nodes=0                                                                                      |                                         |   |
|                                                                                                    | Betresh Grid                            |   |
| Attributes                                                                                                    | Value                                   |   |
| Driver Name                                                                                                    | DeviceNet(5-5 Technologies]             |   |
| Board Number                                                                                                    |                                         |   |
| Board Configuration                                                                                                    | Direct-Link Configuration               |   |
| Board Name                                                                                                    | Driver250                               |   |
| Board Family                                                                                                    | 5136-DN                                 |   |
| 1/0 Port Address                                                                                                    | 0x250                                   |   |
| Momore Address                                                                                                    | Oxd0000                                 |   |
| Memory Address                                                                                                    |                                         |   |
| eviceNet Configuration                                                                                                    |                                         |   |
| Memory Address<br>DeviceNet Configuration<br>Mac ID                                                                             | 62 💌                                    |   |
| DeviceNet Configuration<br>Mac ID<br>Baud Rate                                                                                  | 62 У<br>500КЬ У                         |   |
| Mac ID<br>Baud Rate<br>Scanner Interval[in msec]                                                                                | 62 v<br>500Kb v<br>0                    |   |
| Mac ID<br>Baud Rate<br>Scanner Interval(in msec)<br>imeout On Shutdown(in Sec)                                                  | 62 v<br>500Kb v<br>0 55                 |   |
| Mac ID<br>Baud Rate<br>Scanner Interval[in msec]<br>Timeout On Shutdown[in Sec]                                                 | 62 ×<br>500Kb ×<br>0 -                  |   |
| DeviceNet Configuration<br>Mac ID<br>Baud Rate<br>Seconter Interval[in msec]<br>Linecut On Shutdown[in Sec]<br>Install EDS File | 62 ×<br>500Kb ×<br>0<br>5 Click Here    |   |
| Periodization<br>Mac ID<br>Baud Rate<br>Scanner Intervallin mxec]<br>Timeout On Shutdown(in Sec)<br>Install EDS File            | 62 v<br>500Kb v<br>0<br>5<br>Click Here | × |

- 7. Click on connection.
- 8. Click on Scan and communication will be setup.

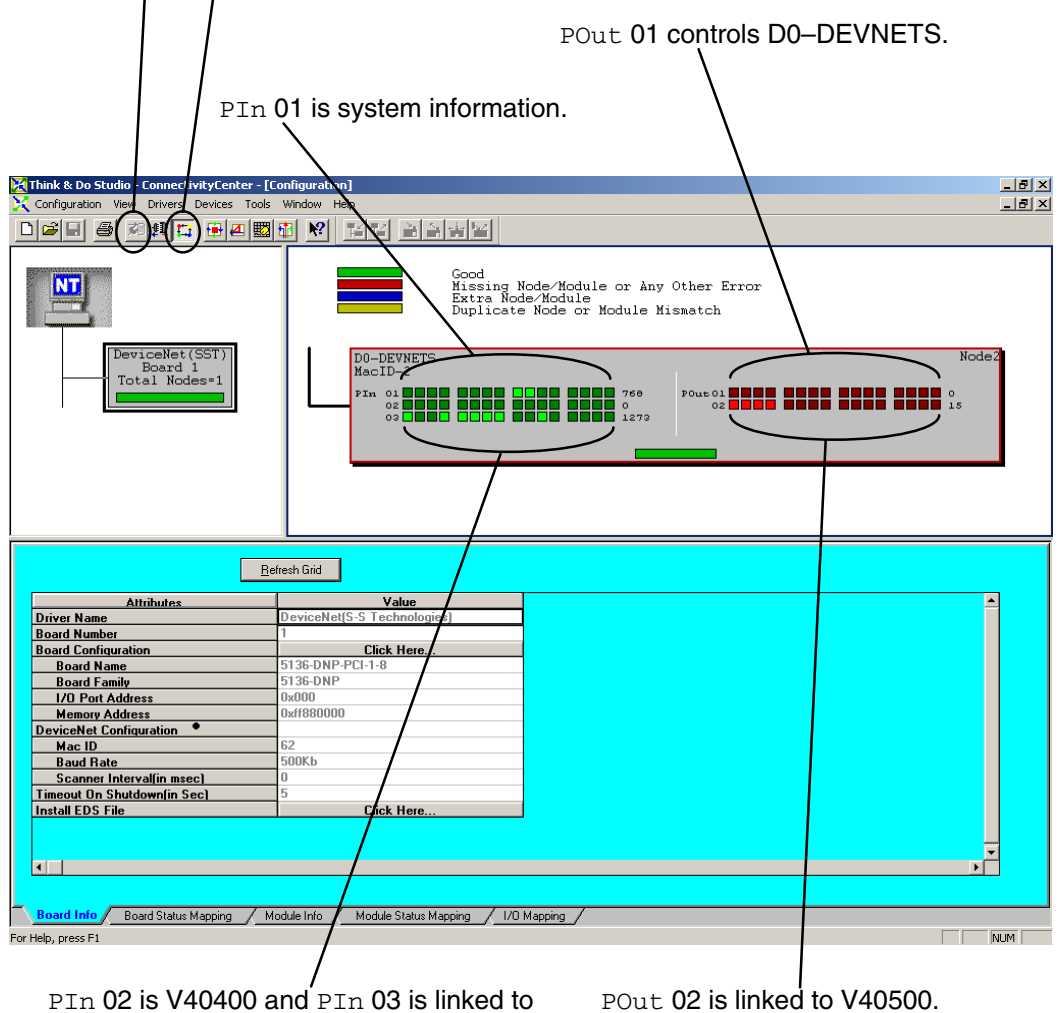

V40401 which shows the active inputs.

Using the DL05 PLC example will allow easy access to other bits in the PLC without using explicit messaging. Polling is often faster than explicit messaging.

The following example is a DL06 PLC with the following I/O modules installed:

Slot 1 = D0-16ND3 Slot 2 = F0-2AD2DA-2 Slot 3 = D0-10TD2 Slot 4 = D0-DEVNETS

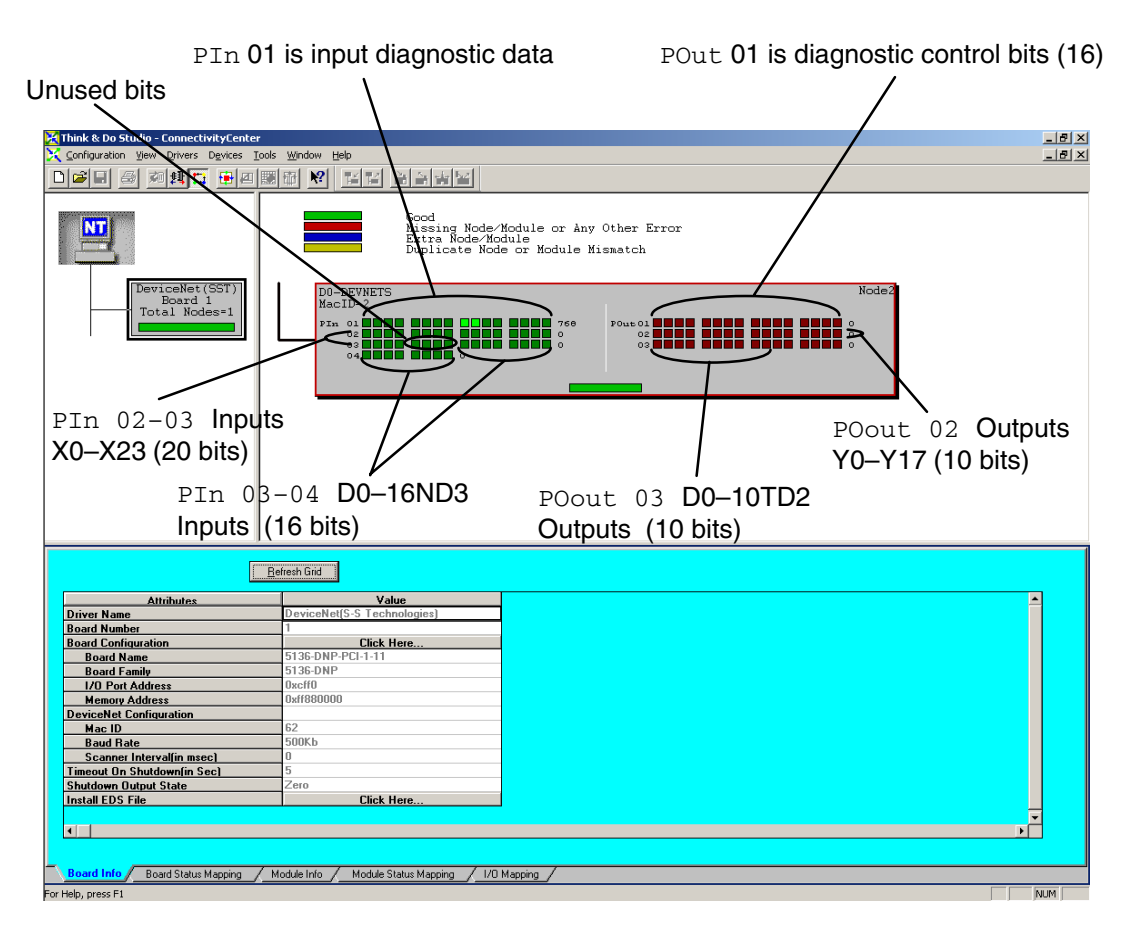

PIn 01 shows the input diagnostic data (16 bits). PIn 02, linked to V40400, and the first four bits of PIn 03 are the DL06 integrated inputs (X0–X23 octal = 20 bits). The next four bits are not used. The last eight bits of PIn3 are the first eight inputs of the D0–16ND3 and PIn 04 are the last eight inputs of the D0–16ND3.

POut 01 are the diagnostic control bits for D0–DEVNETS. POut 02, linked to V40500, shows the 16 integrated outputs of the DL06 (Y0–Y17 octal), and POut 03 are the bits for the D0–10TD2 output points.

This is how the display appears after scanning begins. Notice the end points for the DL06 integrated I/O. Only the discrete I/O is polled. Analog I/O is setup in registers (See page 2-11).

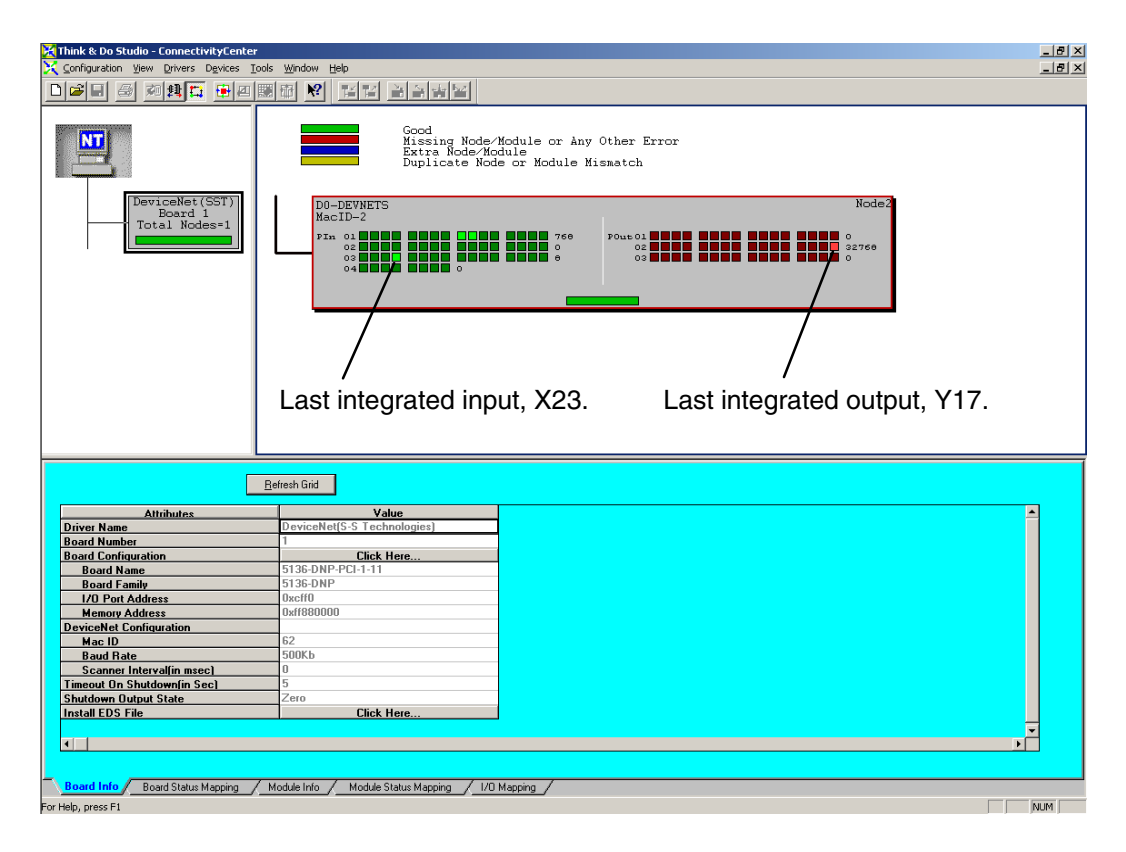

#### Polled I/O

| Byte    |      |      |      | Address |      |      |      |      |        |
|---------|------|------|------|---------|------|------|------|------|--------|
| Pln 02  | X7   | X6   | X5   | X4      | Х3   | X2   | X1   | X0   | V40400 |
| PIn 02  | X17  | X16  | X15  | X14     | X13  | X12  | X11  | X10  | V40400 |
| Pln 03  | NA   | NA   | NA   | NA      | X23  | X22  | X21  | X20  | V40401 |
| PIn 03  | X107 | X106 | X105 | X104    | X103 | X102 | X101 | X100 | V40401 |
| PIn 04  | X117 | X116 | X115 | X114    | X113 | X112 | X111 | X110 | V40402 |
| POut 02 | Y7   | Y6   | Y5   | Y4      | Y3   | Y2   | Y1   | Y0   | V40500 |
| POut 02 | Y17  | Y16  | Y15  | Y14     | Y13  | Y12  | Y11  | Y10  | V40500 |
| POut 03 | Y107 | Y106 | Y105 | Y104    | Y103 | Y102 | Y101 | Y100 | V40501 |

# OIT with D0–DEVNETS

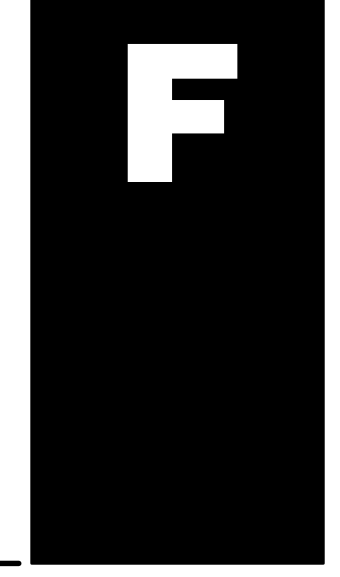

In This Appendix. . . . — OIT with D0-DEVNETS and Think & Do/Entivity

# Using an OIT with D0–DEVNETS

An Operator Interface Terminal (OIT) can be used on your DeviceNet network. The example used here is for a D0–DEVNETS installed in a PLC on a DeviceNet network. The network is controlled by a PC, with an SST module installed and using Think & Do Studio. The OIT is an EZTouch unit connected to a DL05 PLC. The PLC does not have a RLL program in it.

**T&D Studio** 

You will first map the DeviceNet status.

Connect to the D0–DEVNETS on the DeviceNet network, select **Board Status Mapping** so the status items can be mapped. Map the data and provide a tag name for each item.

| 🔀 Think<br>🔀 Confi | <b>&amp; Do Studio</b><br>iguration View | - ConnectivityCenter - explicit<br>Drivers Devices Tools Wind | t05.tio - [Config<br>dow Help | uration]         |                        |        |       |     | _ 8 ×    |
|--------------------|------------------------------------------|---------------------------------------------------------------|-------------------------------|------------------|------------------------|--------|-------|-----|----------|
|                    | 88                                       | NRI <b>Han</b>                                                | <u>R</u>                      | à n 👘            | 12                     |        |       |     |          |
|                    |                                          | /iceNet(SST)<br>Board 1<br>tal Nodes=1                        | D0-D1<br>MacII<br>FIn C       | EVNETS<br>D-1    |                        | Pou    |       | Nod | e1       |
|                    | Eill Down                                | <u>Clear Mapping</u> <u>B</u> efresh                          | Grid                          |                  | -                      |        |       |     |          |
|                    | St.                                      | atus Item Description                                         | Data Type                     | Logical ID       | lagname                | 0      | Value |     | -        |
| 9                  | SSIDn_BI                                 | _BusUfr<br>BusU(aming                                         | Input                         |                  |                        | 0      |       |     |          |
| 10                 | CCTDp D1                                 | Duswaining<br>DoEuplicitMessaging                             | Output                        | 0.0              | doounlinit             | 0      |       |     |          |
| 12                 | SSTDn B1                                 |                                                               | Number                        | N-5              | servicecode            | 0      |       |     |          |
| 12                 | SSTDn_B1                                 | ExpMsg5ervicecode                                             | Number                        | N-5              | cmderrorcode           | 0      |       |     |          |
| 14                 | SSTDn B1                                 | ExpMsgCmd4dditionalError                                      | Number                        | N-8              | addtnlerror            | 0      |       |     |          |
| 15                 | SSTDn B1                                 | ExpMsqCmdErrorText                                            | String                        | Str-1            | cmderrortext           |        |       |     |          |
| 16                 | SSTDn B1                                 | NodeAddress                                                   | Number                        | N-7              | nodeaddress            | 0      |       |     |          |
| 17                 | SSTDn B1                                 | ClassNumber                                                   | Number                        | N-0              | class                  | 0      |       |     |          |
| 18                 | SSTDn B1                                 | InstanceNumber                                                | Number                        | N-1              | instance               | 0      |       |     |          |
| 19                 | SSTDn_B1                                 | AtrributeNumber                                               | Number                        | N-2              | attribute              | 0      |       |     |          |
| 20                 | SSTDn_B1                                 | ExpMsgDataLen                                                 | Number                        | N-3              | expmsglen              | 0      |       |     |          |
| 21                 | SSTDn_B1                                 | _ExpMsgBuf1                                                   | Number                        | N-4              | buf1                   | 0      |       |     |          |
| 22                 | SSTDn_B1                                 | ExpMsgBuf2                                                    | Number                        | N-9              | buf2                   | 0      |       |     |          |
| 23                 | SSTDn_B1                                 | ExpMsgBuf3                                                    | Number                        | N-10             | buf3                   | 0      |       |     |          |
| 24                 | SSTDn_B1                                 | _ExpMsgBuf4                                                   | Number                        | N-11             | buf4                   | 0      |       |     |          |
| 25                 | SSTDn_B1                                 | _ExpMsgBuf5                                                   | Number                        | N-12             | buf5                   | 0      |       |     |          |
| 26                 | SSTDn_B1                                 | ExpMsgBuf6                                                    | Number                        | N-13             | buf6                   | 0      |       |     |          |
| 27                 | SSTDn_B1                                 | _ExpMsgBuf7                                                   | Number                        |                  |                        | 0      |       |     | <u> </u> |
| •                  |                                          |                                                               |                               |                  |                        |        |       | •   |          |
|                    |                                          |                                                               |                               |                  |                        |        |       |     |          |
|                    | II C Da                                  |                                                               | 14 4 4 11                     | <u> </u>         | (104 : (               |        |       |     |          |
| Воа                |                                          | no status mapping fodule                                      |                               | status Mapping   | I/U Mapping            |        |       |     |          |
| For Help, p        | press F1                                 |                                                               |                               |                  |                        |        |       |     | NUM      |
| Start              | E 📝 🖉 🖞                                  | 🔁 🔛 Think & Do Studio - Proj                                  | iec 🚺 Think &                 | Do Studio - Desi | a 🛛 🔀 Think & Do Studi | 0 - [0 |       | 1   | 12:30 PM |

Our example uses three flowcharts. Flowchart 1 Gets the data, flowchart 2, entitled Parsing, breaks down the data and flowchart 3 Sends the data. We will select **GetUpdateOn** first.

| Think & Do Studio - ProjectCenter -                                                                                                    | explicit05.pdb - [Flowcharts]                                                                                                    | _ 8 ×              |
|----------------------------------------------------------------------------------------------------|----------------------------------------------------------------------------------------------------|--------------------|
| Eile Edit View Project Debug Too                                                                                                    | ls <u>Wi</u> ndow <u>H</u> elp                                                                                                    | _ & ×              |
| □ + 🖨 🖶 🎒 🖇                                                                                                    | H ◀ ▶ Ŋ 🖳 🖓 🔛 🖓 📗 🕹 🔛 🖉 📕 🕹 🚢 🌮 [Local                                                                                                    |                    |
| Project<br>Project<br>Flowcharts<br>Flowcharts<br>Flowcharts<br>Project<br>Flowcharts<br>Project<br>Project | Flowchart Name: GetUpdateOn   Prevent Dpen     Flowchart Type: Standard   Execution ofter: Description   Modes Description   Perview: Description   Previous: Net |                    |
| Screens Data Items Data Logging Data Logging Data Logging Livel                                                                                                    |                                                                                                    |                    |
| X Tool                                                                                                    | Message                                                                                                    | <b>_</b>           |
| HMI screens Global Data                                                                                                    |                                                                                                    |                    |
| HMI screens Global Function K<br>HMI screens Building Global Fu                                                                                                    | eys<br>ents                                                                                                    |                    |
| HMI screens Compiling Screen                                                                                                    | - Screen1.                                                                                                    |                    |
| HMI screens Screen compiled                                                                                                    | successfully.                                                                                                    |                    |
| Build XRef Output                                                                                                    |                                                                                                    |                    |
| Ready                                                                                                    |                                                                                                    | NUM                |
| 🏦 Start 🛛 🛃 🏀 🖏 🗍 🎆 Think &                                                                                                    | Do Studio - Pr 💶 Think & Do Studio - Desig 🛛 💾 untitled - Paint                                                                                                   | 📢 🛃 🛞 🕥 🛛 12:32 PM |

This flowchart shows how to set up explicit messaging to Get (receive) the data. Once the explicit messaging is done, it normally turns off, but in this example, the last block provides a 500 millisecond delay which allows the explicit messaging to turn on again.

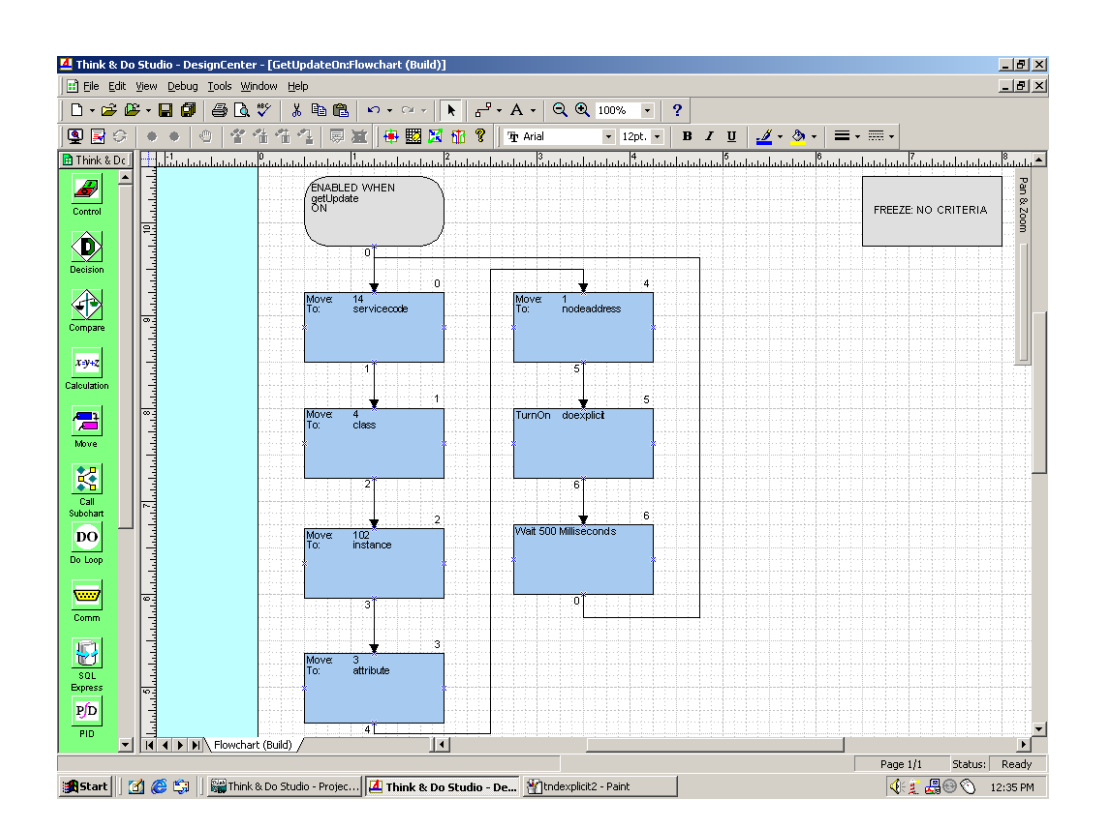

Refer to the DeviceNet tables located in Appendix B when creating your flowcharts.

Since Think & Do Studio has 32 bit registers, the 32 bits must be broken down into two 16 bit registers in order to transmit (send) the correct data to the PLC. This flowchart, Parsing, shows how it is done.

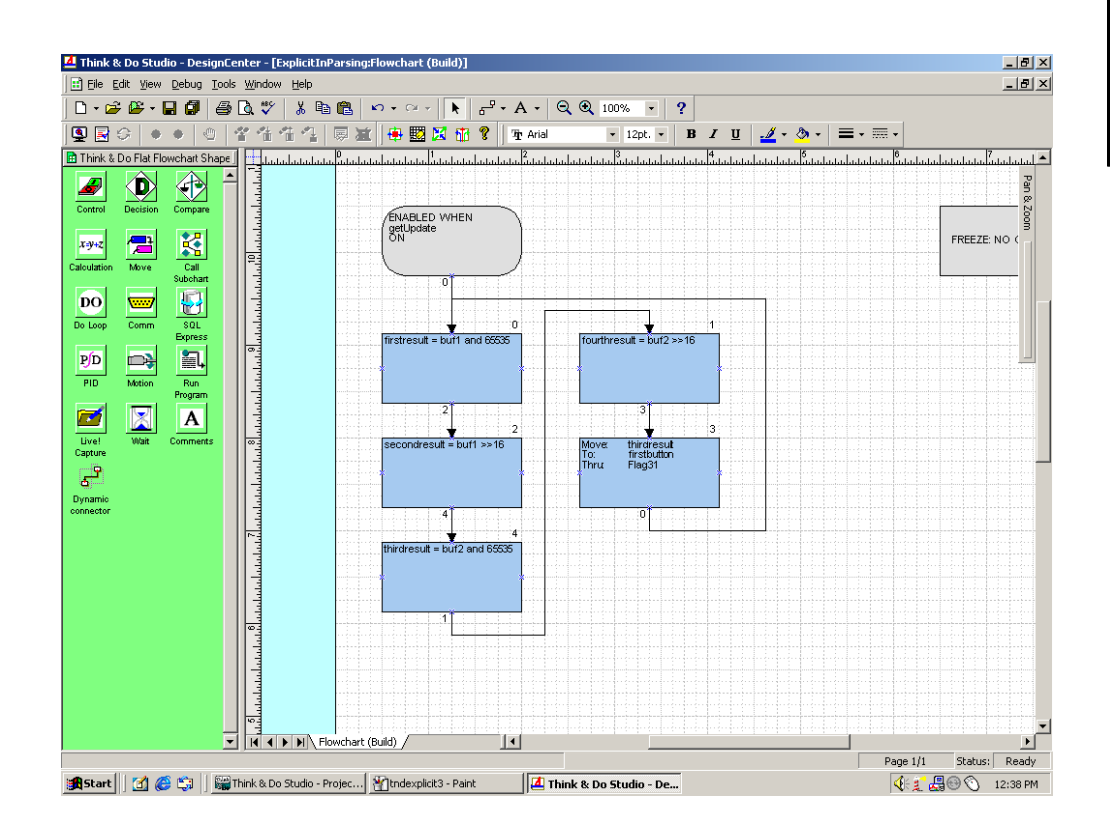

This flowchart, **SendUpdateOn**, shows you how to put the data into a send (transmit) buffer. The data gets cleared out of the buffer whenever each explicit messaging is done, therefore, data needs to be loaded into the buffer before each explicit messaging is turned on. Notice that this flowchart uses a 500 millisecond wait block to allow the explicit messaging to turn on continuously.

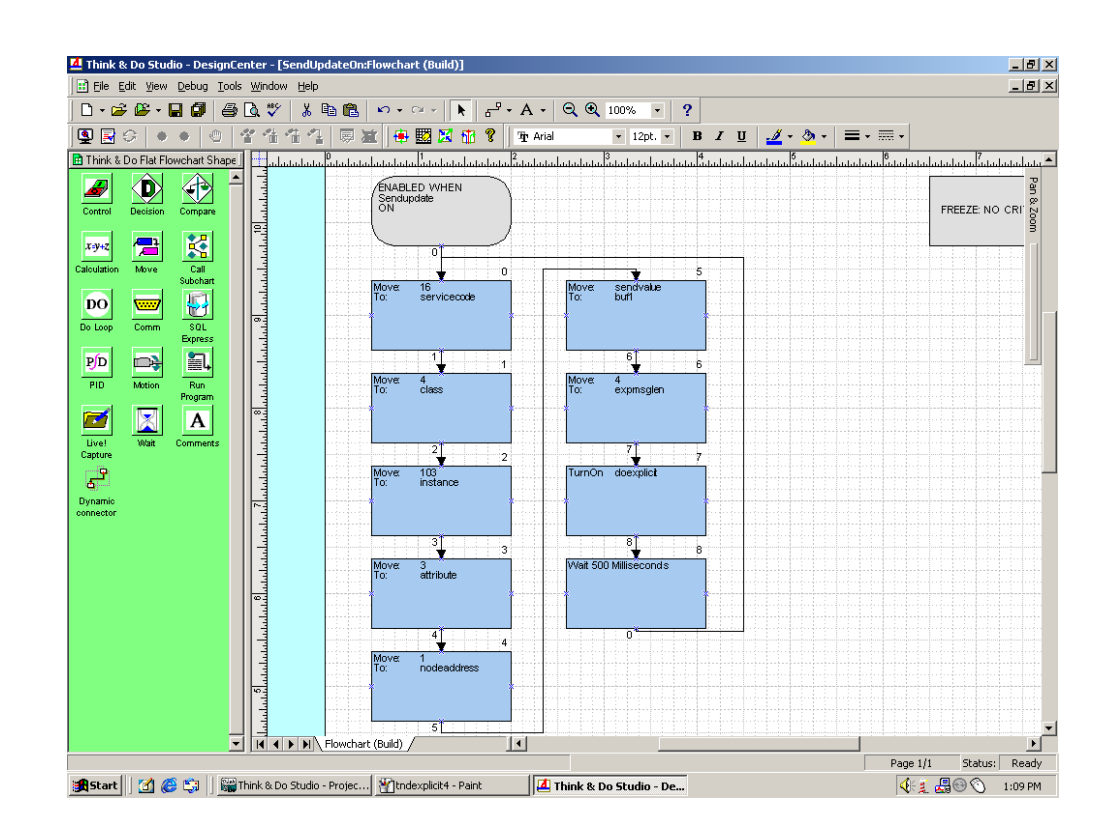

After Think & Do has been setup, the EZTouch panel can be connected to the DL05/06 serial port. Match the communications settings in the EZTouch software to the settings for the DL05/06 serial port setup.

From the development screen, select **Setup** then **PLC...**.

Refer to the diagram below.

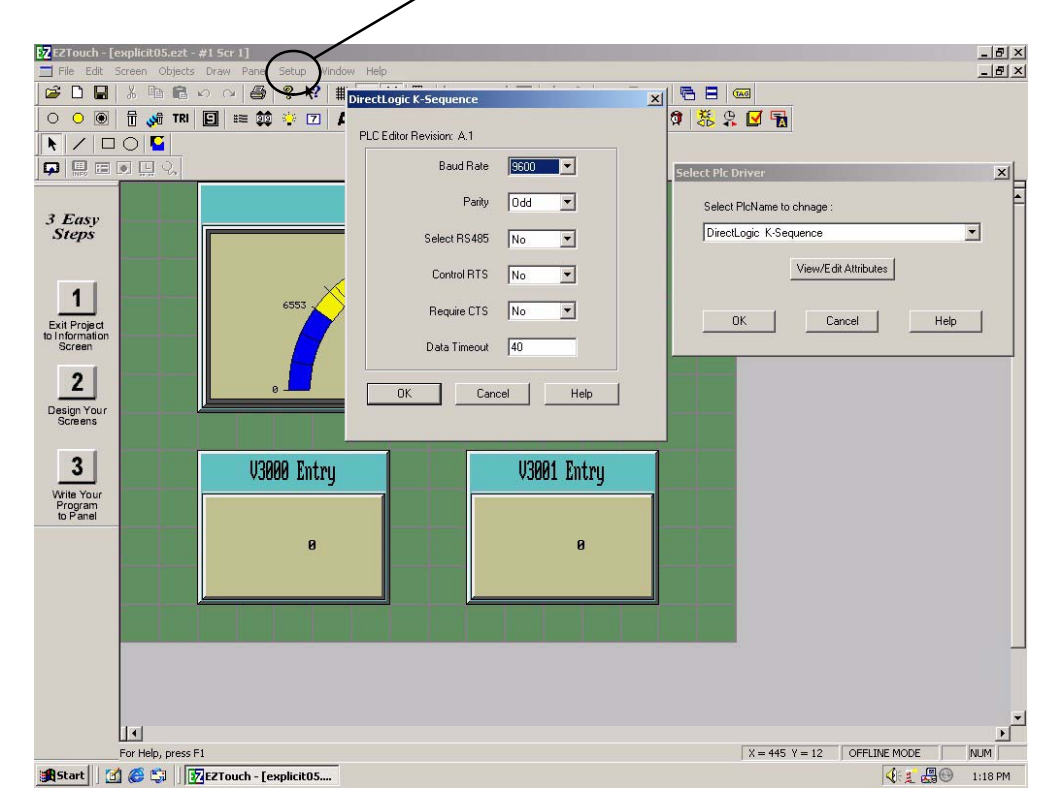

Appendix F OIT with TnD This is an example of a meter display and two numeric entry parts showing the use of the default V–memory input and output locations.

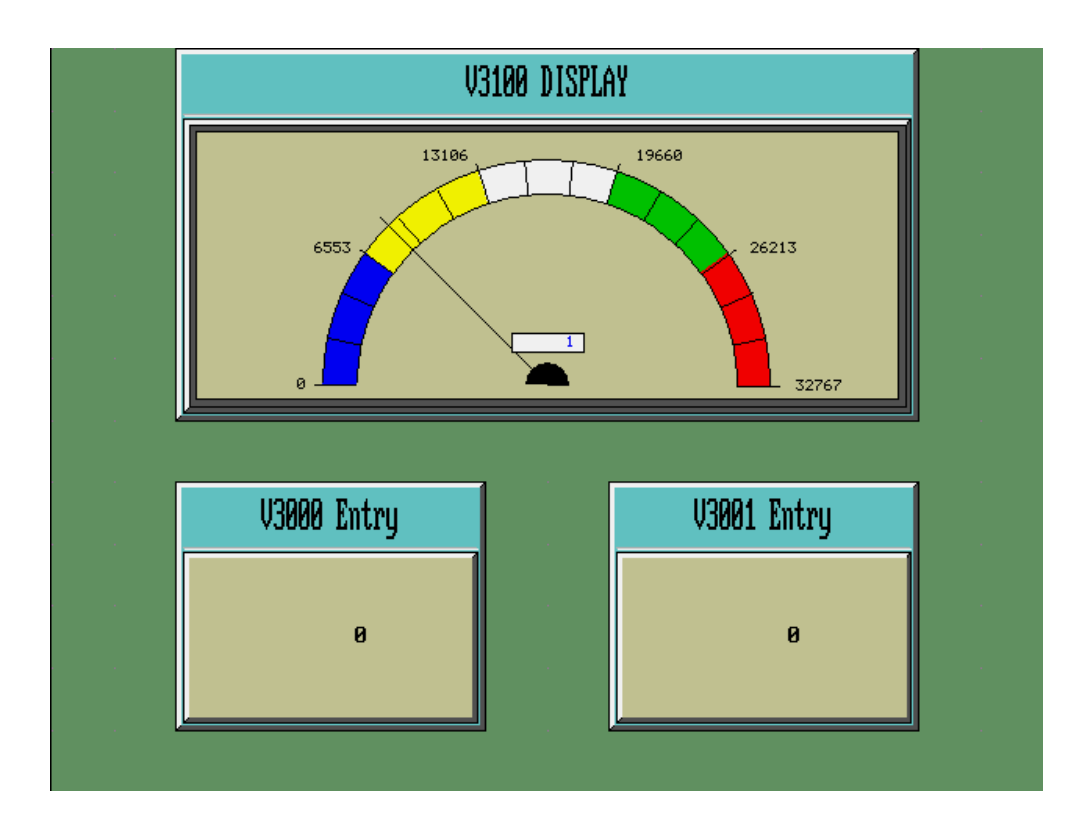

Finish the EZTouch display by completing the input and output information. Consult the EZTouch User Manual or the EZTouch help menu for more details.

| Numeric Entry                                        |                                   | ×   |
|------------------------------------------------------|-----------------------------------|-----|
| General Scaling Protection                           | Visibility/Details                |     |
| Label Text<br>Language 1 😳<br>Label Text V3000 Entry | Character Size 8x32               |     |
| Position EDIT TAG                                    | G DETAILS                         | ×   |
| C Bottom                                             | Enter TagDetails for the Tag      |     |
|                                                      | V3000                             |     |
| Tag Name V3000                                       | (PlcType: DirectLogic K-Sequence) |     |
| Minimum                                              | Address String                    |     |
| Maximum 3276                                         | Data Type SIGNED_INT_16           |     |
| Format<br>Data Type Signed                           | No. of Chars                      |     |
| Text                                                 | OK Cancel Help                    |     |
| Background                                           | I Blink Fractional Digits 0       |     |
|                                                      |                                   |     |
|                                                      | OK Cancel H                       | elp |

| Meter                     |                                          | ×     |
|---------------------------|------------------------------------------|-------|
| General Alarms Digital Di | splay Visibility/Details                 |       |
| Label Text                | Character Size 8x32  SPLAY               | Style |
| Davilier                  | EDIT TAG DETAILS                         |       |
| Fosition     Top          | Enter TagDetails for the Tag             |       |
| C Bottom                  | V3100                                    |       |
|                           | (PlcType: DirectLogic K-Sequence)        |       |
| Tag Name V3100            | Address String                           |       |
| Show Ticks                | IO Type : R/W<br>Data Type SIGNED_INT_16 |       |
| Number of Major Divisions | No. of Chars 🕕 🚊                         |       |
| Number of Sub Divisions   | OK Cancel Help                           |       |
| Show Tick Numbers         | Needle                                   |       |
| ·                         | OK Cancel He                             | elp   |

# D0–DEVNETS and Allen–Bradley Set up

In This Appendix....

— Setup D0-DEVNETS with Allen-Bradley RSNetworx™

### Setup D0–DEVNETS with Allen–Bradley RSNetWorx<sup>™</sup>

For those who are using the D0–DEVNETS as a slave with an Allen–Bradley PLC, the examples on the following pages will step you through the process of setting up your Allen–Bradley DeviceNet network using RSNetWorx<sup>™</sup>.

RSLinx

Begin by opening your RSLinx to configure the DeviceNet driver.

- 1. Click on Communications.
- 2. Click on **Configure Drivers**.

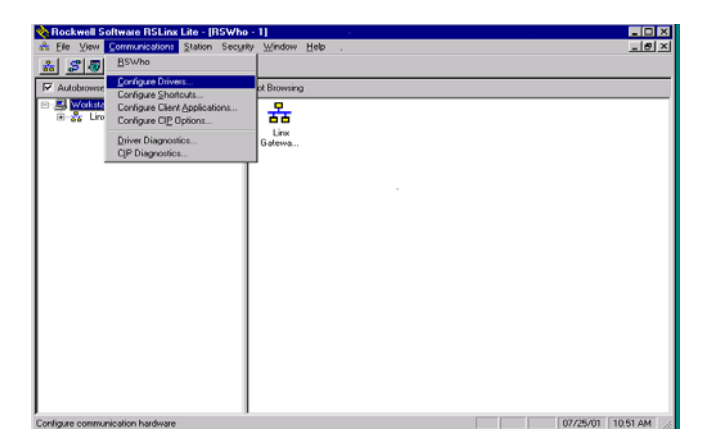

- 3. Click on the down arrowhead, ♥, and select a driver from the drop-down list.
- 4. Click Add New.

A DF1 driver is selected in this example.

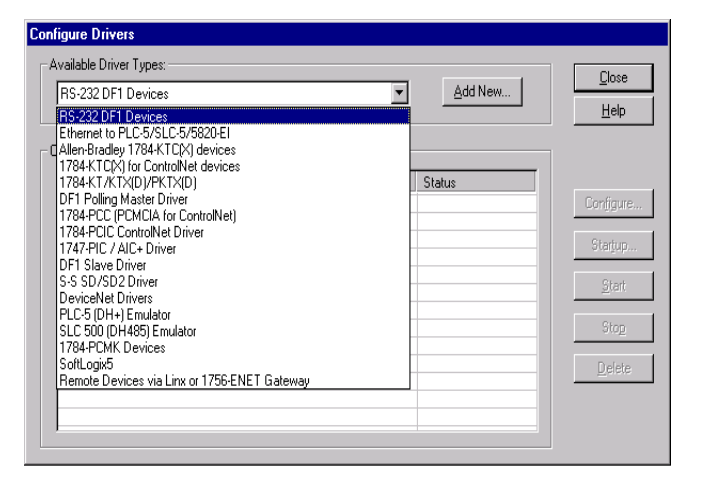

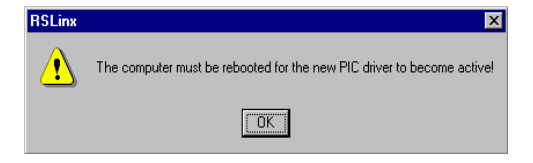

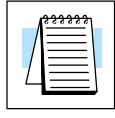

Note: Selecting a new driver may prompt you to reboot or to restart your computer.

5. Click **OK** in the pop–up window.

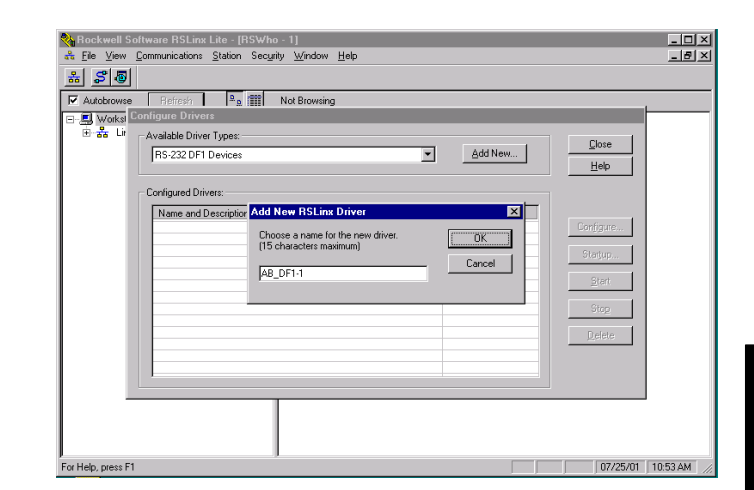

This window will appear.

6. Click on **Auto–Configure** to setup the communication parameters.

| configure Alterroraties DET Communications Device |
|---------------------------------------------------|
| Device Name: AB_DF1-1                             |
| Comm Port: COM1  Device: PLC-CH0                  |
| Baud Rate: 19200  Station Number: 0 (Octal)       |
| Parity: None   Error Checking: BCC                |
| Stop Bits: 1 Protocol: Full Duplex 💌              |
| Auto-Configure                                    |
| Use Modem Dialer Configure Dialer                 |
| Ok Cancel <u>D</u> elete <u>H</u> elp             |

Auto Configuration Successfull will appear.

7. Click OK.

| Configure Allen-Bradley DF1 Communications Device |  |  |  |
|---------------------------------------------------|--|--|--|
| Device Name: AB_DF1-1                             |  |  |  |
| Comm Port: COM1   Device: SLC-CH0/Micro/PanelView |  |  |  |
| Baud Rate: 19200 Station Number: 00<br>(Decimal)  |  |  |  |
| Parity: Even Error Checking: BCC                  |  |  |  |
| Stop Bits: 1 Protocol: Full Duplex 💌              |  |  |  |
| Auto Configuration Successful!                    |  |  |  |
| Use Modem Dialer Configure Dialer                 |  |  |  |
| Ok Cancel <u>D</u> elete <u>H</u> elp             |  |  |  |

The Configure Drivers window will now appear showing the **Status** as Running.

| Configure Drivers                             |         |               |
|-----------------------------------------------|---------|---------------|
| Available Driver Types:<br>RS-232 DF1 Devices | Add New | Close         |
| Configured Drivers:                           |         |               |
| Name and Description                          | Status  | 1             |
| AB_DF1-1 DH485 Sta: 0 COM1: RUNNING           | Running | Configure     |
|                                               |         | Startjup      |
|                                               |         | <u>S</u> tart |
|                                               |         | Stop          |
|                                               |         | Delete        |
|                                               |         |               |
| 1 <b>1</b>                                    |         |               |
|                                               |         |               |

The next step is to add a DeviceNet driver.

- 8. Click on the down arrowhead, ▼, and select your choice of drivers from the drop–down list.
- 9. Click on Add New.

| Configure Drivers                                                                                                    |                                              |
|----------------------------------------------------------------------------------------------------|----------------------------------------------|
| Available Driver Types:                                                                                                    | Close                                        |
| DeviceNet Drivers     Add New       R5:232 DF1 Devices     Ethernet to PLC-5/SLC-5/5820-E1       CAlen-Bradley 1784-KTC(X) devices     1784-KTC(X) for ControlNet devices       1784-KTC(X) for ControlNet devices     1784-KTC(X) for ControlNet Driver       1784-PCIC ControlNet Driver     Running       1784-PCIC ControlNet Driver     Running       1784-PCIC ControlNet Driver     PCI-5 (DH-1) Envices       1784-PCIC ControlNet Driver     PCI-5 (DH-1) Envices       1784-PCIC ControlNet Driver     PCI-5 (DH-1) Envices       1784-PCIC ControlNet Driver     PCI-5 (DH-1) Envices       1784-PCIC ControlNet Driver     PCI-5 (DH-1) Envices       1784-PCIC ControlNet Driver     PCI-5 (DH-1) Envices       1784-PCIC ControlNet Driver     PCI-5 (DH-1) Envices       1784-PCIC ControlNet Driver     PCI-5 (DH-1) Envices       1784-PCIC ALC Driver     PCI-5 (DH-1) Envices       1784-PCIC ControlNet Driver     PCI-5 (DH-1) Envices       1784-PCIC ControlNet Driver     PCI-5 (DH-1) Envices       1784-PCIC ControlNet Driver     PCI-5 (DH-1) Envices       1784-PCIC ControlNet Driver     PCI-5 (DH-1) Envices       1784-PCIC ControlNet Driver     PCI-5 (DH-1) Envices | Qooe<br>Help<br>Configure<br>Statup<br>Statu |
| SoftLogical<br>Remote Devices via Linx or 1756-ENET Gateway                                                                                                    | Delete                                       |

This window will appear.

10. Select the proper driver, then click **Select**.

| Configure Drivers                                                                                                    |             |
|----------------------------------------------------------------------------------------------------|-------------|
| Available Driver Types:                                                                                                    | lose        |
| Di DeviceNet Driver Selection - RSLinx DeviceNet-2                                                                                 | ×           |
| Con Available DeviceNet Drivers: Allen-Bradley 1770-KFD Allen-Bradley 1771-SDNPT Allen-Bradley 1747-SDNPT Allen-Bradley 1747-SDNPT | e<br>)<br>e |

**G**–4

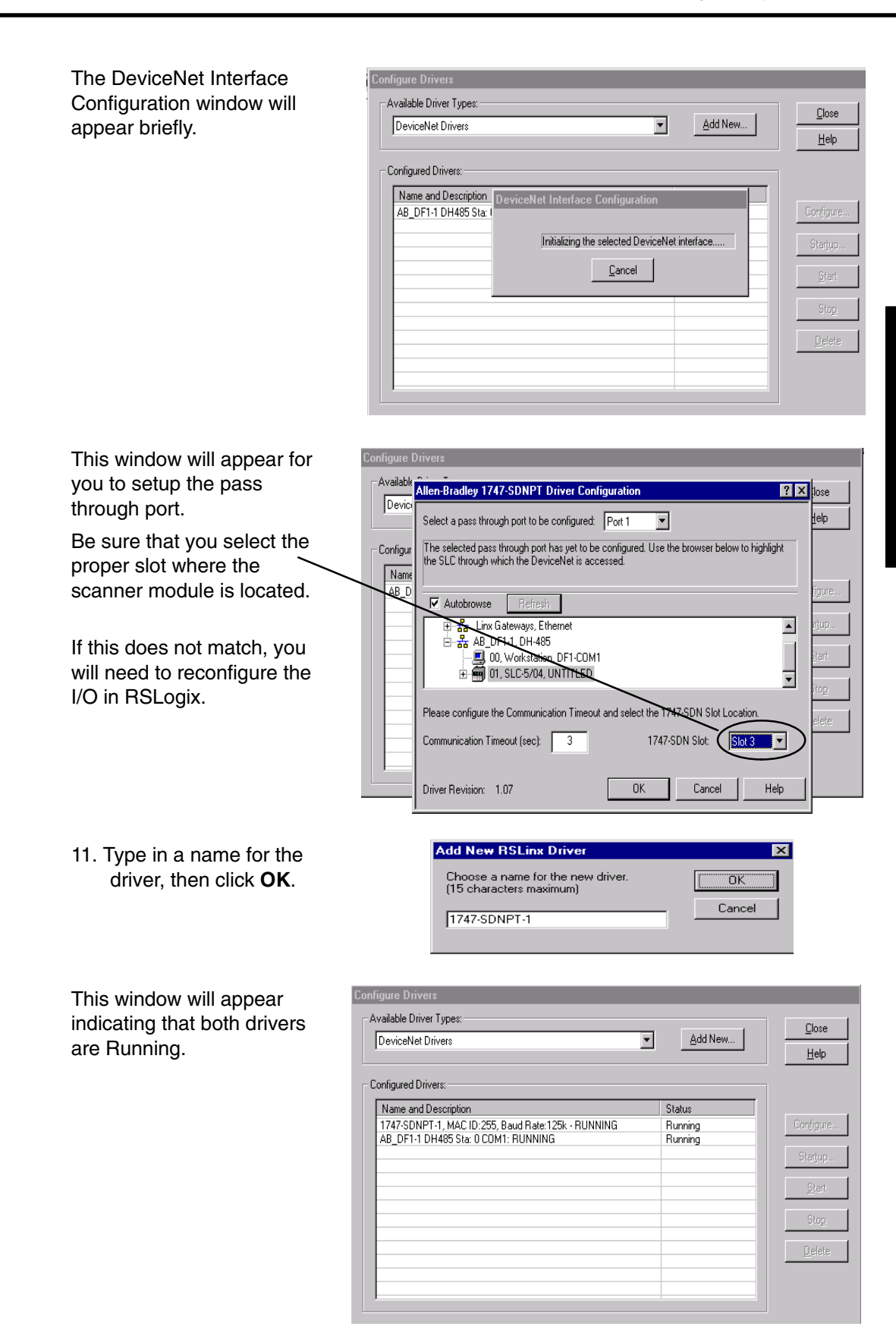

Appendix G Allen–Bradley Setup

D0–DEVNETS DeviceNet Slave Module User Manual, Rev A

### RSLogix

You are ready to connect to the PLC using your RSLogix software.

1. Click on **Communications** and select <u>Who Active Go</u> **Online.** 

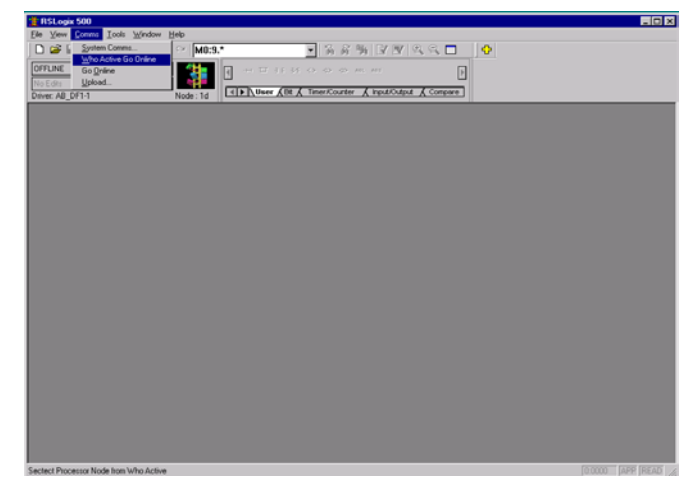

- 2. When this window appears, select the PLC to connect to.
- 3. Click OK.

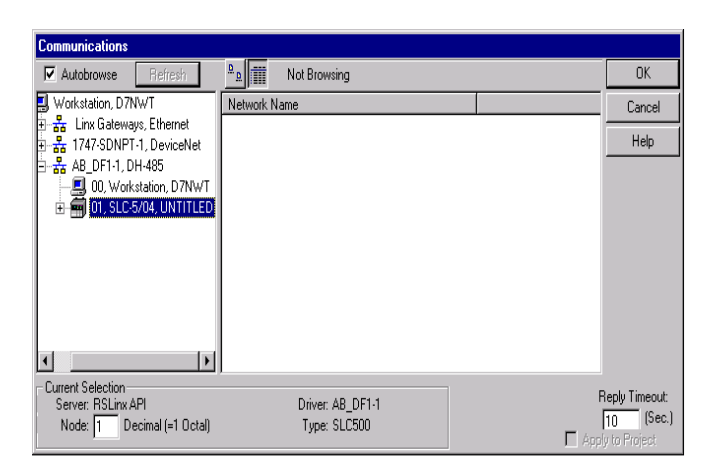

This window will appear with the relay ladder program. You now want to configure the I/O. This must be done **OFFLINE** in order to change the configuration.

4. Select I/O Configuration.

| TOLOGIE DOD - 11. LAWEE HACK                                                                                                    |                                                      |                      |
|----------------------------------------------------------------------------------------------------|------------------------------------------------------|----------------------|
| Ele Edit View Search Commo Lools Windo                                                                                                    | * Help                                               |                      |
| 🗋 😅 🖬 🐼 🕉 🖄 🐻 🗠 м 🕅                                                                                                    | 9.* 💿 입 옷 뜻 말 못 먹 윽 드 🗖                              | •                    |
|                                                                                                    |                                                      |                      |
| Former Development                                                                                                    |                                                      |                      |
| Driver 48 DF1-1 Node: 10                                                                                                    | H Buser ABt & Timer/Counter & Input/Output & Compare |                      |
|                                                                                                    | 40.2                                                 |                      |
|                                                                                                    | 40 2                                                 |                      |
|                                                                                                    | 83/1                                                 | 020                  |
| Controller                                                                                                    |                                                      |                      |
| Controller Properties                                                                                                    |                                                      | 1746-OW8             |
| Second Second Se |                                                      |                      |
| CIII IO Configuration 000                                                                                                    | · · · · · · · · · · · · · · · · · · ·                | (END)                |
| - Re Change Comparison                                                                                                    |                                                      |                      |
| Multipoint Monitor                                                                                                    |                                                      |                      |
| B- C Program Files                                                                                                    |                                                      |                      |
| -SYS 0 -                                                                                                    |                                                      |                      |
| N 5151.                                                                                                    |                                                      |                      |
| Colo 2 .                                                                                                    |                                                      |                      |
| Cross Baferarce                                                                                                    |                                                      |                      |
| - 00 - OUTPUT                                                                                                    |                                                      |                      |
| H - NPUT                                                                                                    |                                                      |                      |
| S2 - STATUS                                                                                                    |                                                      |                      |
| - DNARY                                                                                                    |                                                      |                      |
| T4 - TMER                                                                                                    |                                                      |                      |
| CS - COUNTER                                                                                                    |                                                      |                      |
| R6 - CONTROL                                                                                                    |                                                      |                      |
| - N7 - INTEGER                                                                                                    |                                                      |                      |
| Pre-PLOAT                                                                                                    |                                                      |                      |
| D N11                                                                                                    |                                                      |                      |
| Figure Fles                                                                                                    |                                                      |                      |
| - O co-output                                                                                                    |                                                      |                      |
|                                                                                                    | File 2                                               | 2                    |
| For Help, remov F1                                                                                                    |                                                      | TOOD ODOD LARR IREAD |

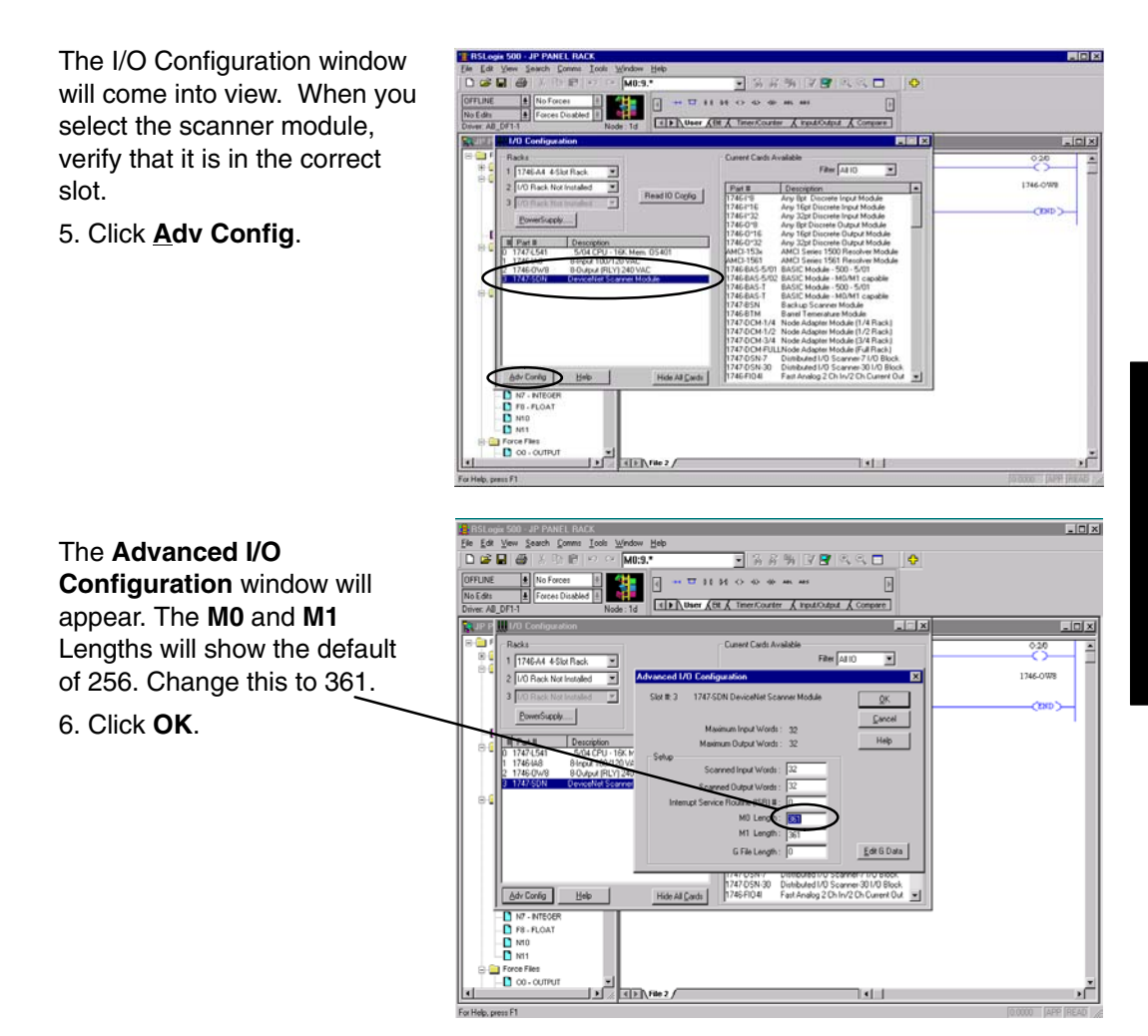

G-

Configure D0–DEVNETS with RSNetWorx You are now ready to configure the D0–DEVNETS installed in your DL05. First, open RSNetWorx. Look for Koyo Electronics in the hardware tree listed under **Vendor**. Click on the + to show the devices for Koyo. The following example shows two devices, D0–DEVNETS and T1K–DEVNETS.

orx for D

RSNetWorx opened.

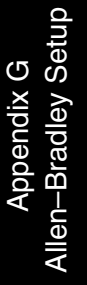

C

| Hardware                                                                                                    | × × | and the second second second second second second second second second second second second second second second | and the second second second |
|----------------------------------------------------------------------------------------------------|-----|----------------------------------------------------------------------------------------------------|------------------------------|
| DeviceNet     DeviceNet     DeviceNet |     | {\Graph / Speachines } Majate/38   €                                                                             |                              |
| Message Code Description                                                                                                    |     |                                                                                                    |                              |
|                                                                                                    |     |                                                                                                    |                              |

**Using the EDS file** If you do not see your device listed, it will need to be added from the EDS file (refer to page 2–7). The following example will guide you through the procedure of installing the device from the EDS file.

Click <u>Tools</u> and select <u>EDS</u> Wizard....

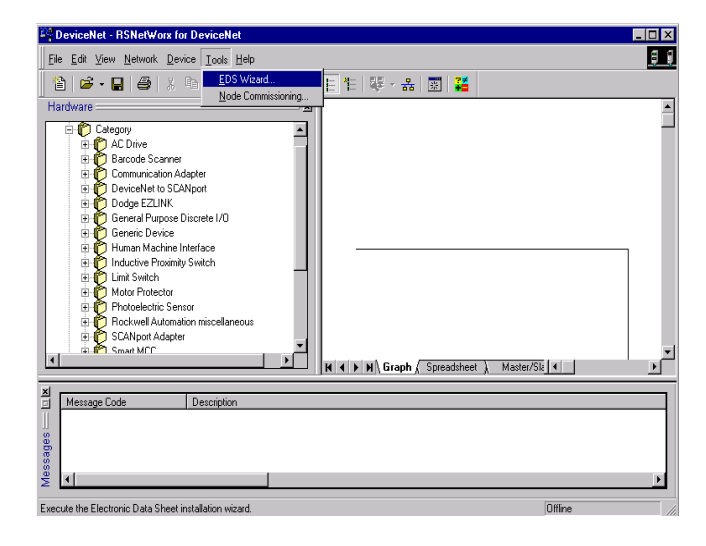

G–9

Appendix G Allen-Bradley Setup

The EDS Wizard will open. EDS Wizard Simply follow the instructions Welcome to the EDS Wizard to register the device. The EDS Wizard allows you to: register EDS-based devices.
 unregister a device. [File] DescText CreateDate CreateTime NodTime Revision change the graphic images associated with a device.
 create an EDS "Stub."
 upload of EDS data from an "unknown" online device. ----ProdType To continue click Next Next > Cancel EDS Wizard X Register the EDS file. • Options The EDS Wizard provides you with several tasks. Register an EDS file(s). This option will add a device(s) to our database. C Unregister a device. This option will remove a device that has been registered by an EDS file from our database. ۳ĵ Change a device's graphic image. This option allows you to replace the graphic image (icon file) associated with a device. Create an EDS Stub. This option creates an EDS file with information that describes the file, device and I/O characteristics. C C <<u>B</u>ack <u>N</u>ext > Cancel

Enter the path for the EDS file.

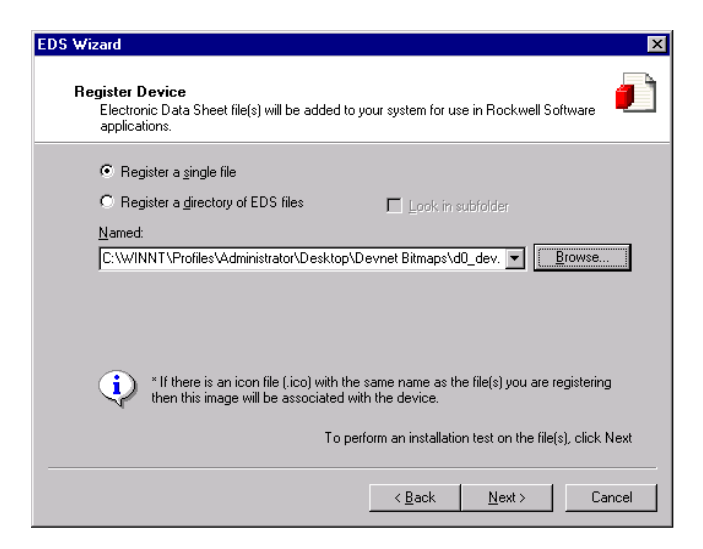
EDS file installation results.

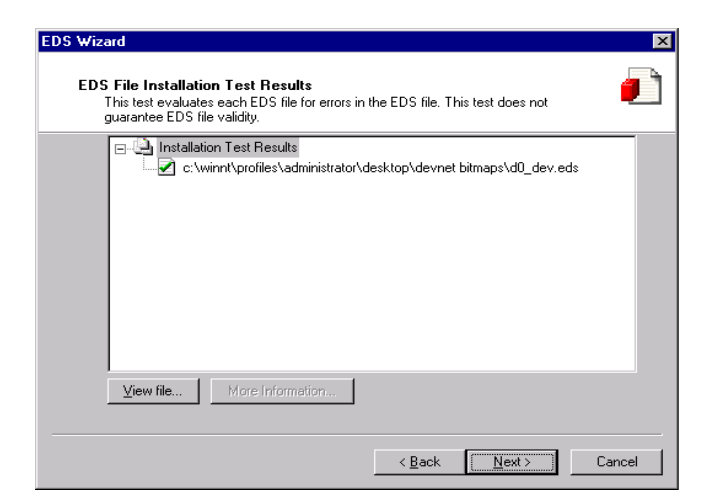

Change the icon image for your device, if you desire to.

| EDS Wizard                                                                                  | ×      |
|---------------------------------------------------------------------------------------------|--------|
| Change Graphic Image.<br>You can change the graphic image that is associated with a device. |        |
| Change icon  Change icon  Generic Device  D0-DEVNETS                                        |        |
| < <u>B</u> ack <u>N</u> ext >                                                               | Cancel |

Review what you have done.

| EDS Wizard                  |                                                                | ×  |
|-----------------------------|----------------------------------------------------------------|----|
| <b>Final Tas</b><br>This is | sk Summary<br>s a review of the task you want to complete.     |    |
|                             | You would like to register the following device.<br>D0-DEVNETS |    |
|                             | To complete the above task, click Next                         | L  |
|                             | < <u>B</u> ack <u>N</u> ext > Cance                            | əl |

## EDS Wizard complete.

| EDS Wizard                                                                                                    | ×                                                                         |
|----------------------------------------------------------------------------------------------------|---------------------------------------------------------------------------|
|                                                                                                    | Completing the EDS Wizard You have successfully completed the EDS Wizard. |
| [File]<br>DesoText = ""<br>CreateFlace = 05<br>HodDate = 05<br>Revision<br>[Device]<br>VendCode = 00<br>ProdType = 00<br>ProdType = 00<br>ProdType = 00<br>HajRev = 21<br>HinRev = 11 |                                                                           |
|                                                                                                    | Frish                                                                     |

E 12 🕸 🚓 🔟 👪

Q

## Go on line

You will want to go on line with the network now.

In the main RSNetworx window,

1. Click on <u>Network</u> to select\_ <u>Online</u>.

\*k to select\_

- 2. Select your network from the pop–up window.
- 3. Click **OK**.

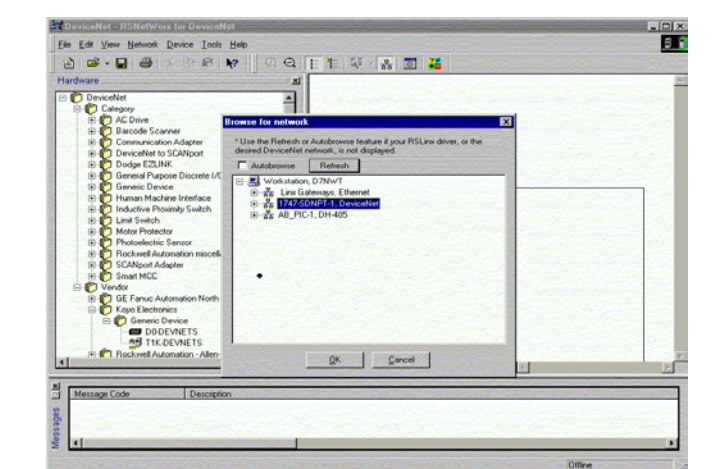

G-11

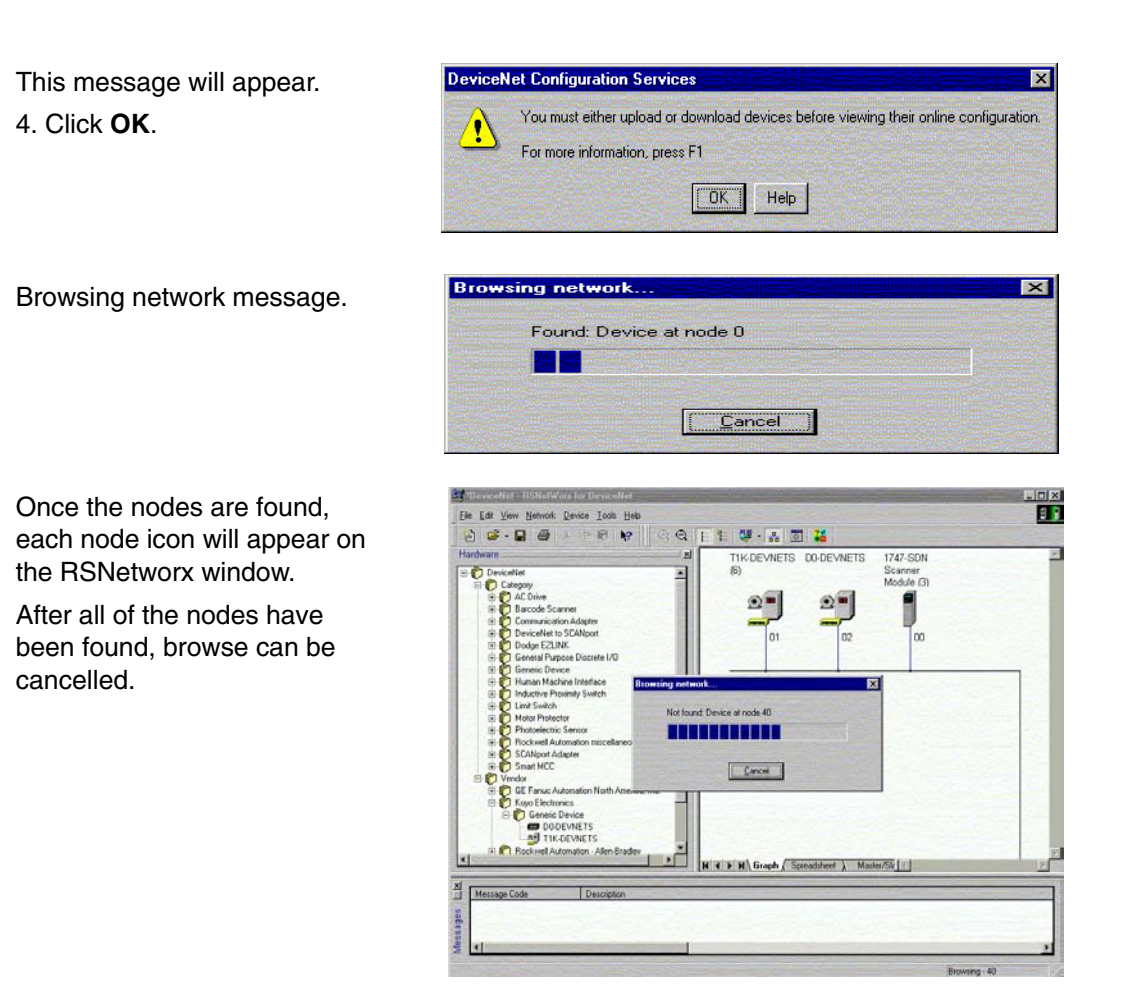

## Set up I/O parameters

Now you can set up the I/O parameters for the devices. The scanner needs to be configured first. This is done by accessing the scanner properties.

1. Select the scanner module.

This can be done in two different ways.

2. Click on the scanner name, then right click the mouse,

or

3. Click on **Device**, then click on properties in the pop–up window.

| lardware zi                                                                                                    | T1K-DEVNETS (6)     | DO-DEVNETS          | 747-SDN<br>icanner<br>Actule (3)                                                                                                    |                                  |
|----------------------------------------------------------------------------------------------------|---------------------|---------------------|----------------------------------------------------------------------------------------------------|----------------------------------|
| A Chine     A Chine     A Chine     A Chine     A Chine     Communication Address     Communication Address     Communication Address     Communication Address     Communication Address     Communication Address     Communication Address     Communication     Communication     Communicatinatination     Communicatination     Commu |                     | 02                  | X Cd<br>Ra Coy<br>Rit<br>Date<br>Uplate<br>Uplat | Cash<br>Cath<br>Di<br>Ca<br>Stor |
|                                                                                                    | N 4 > N Graph ( Spr | sadsheet ) Master/3 | ak 1                                                                                                    | ×                                |

| The properties window will appear.<br>4. Click <b>Module</b> . | General Module Scanlist Input Dutput ADR Summary  1747-SDN Scanner Module  1747-SDN Scanner Module  1747-SDN Scanner Module                                                                                                    |
|----------------------------------------------------------------|----------------------------------------------------------------------------------------------------|
|                                                                | Name:         Interference           Description:         Interference                                                                                                    |
|                                                                | Address:                                                                                                    |
| 5. Click <b>Upload</b> .                                       | Scanner Configuration Applet       Image: Configuration Applet         Op you want to upload the configuration from the device, updating the software's configuration to the device, updating the device?         For more information, press F1         Upload       Download |
| Uploading network information.                                 | Uploading from Scanner                                                                                                    |

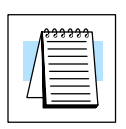

Note: Do not cancel. The entire network data must be allowed to upload.

The data appears.

- 6. Select the correct slot number which the DeviceNet scanner module is residing.
- 7. Click Scanlist.

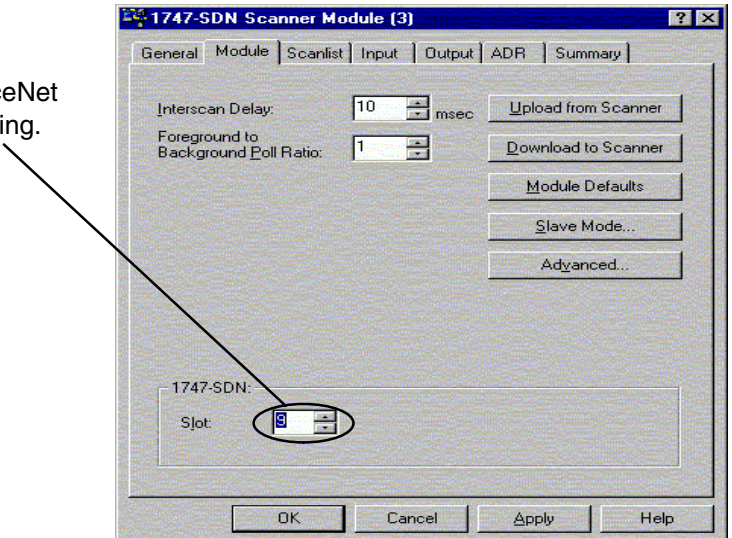

G-13

| If the node that you want is not                                                                                 | 1747-SDN Scanner Module (3)                                                                                                    |
|----------------------------------------------------------------------------------------------------|----------------------------------------------------------------------------------------------------|
| in the <u>S</u> canlist, it needs to be                                                                          | General Module Scanlist Input Output ADR Summary                                                                                                    |
| moved to the list.                                                                                               | Available Devices: Scanlist:                                                                                                    |
| 8. Highlight D0–DEVNETS                                                                                          | 102, D0-DEVNETS                                                                                                    |
| 9. Click the right arrow.                                                                                        |                                                                                                    |
|                                                                                                    | Image: Automap on Add       Image: Automap on Add         Upload from Scanner       Electronic Key:         Download to Scanner       Devroe Type         Upload to Scanner       Product Code         Edit I//0 Paremeters.       Minor         OK       Cancel       Apply         OK       Cancel       Apply                                                                                                    |
| Now that D0–DEVNETS is in the list, be sure that it is                                                           | General Module Scanlist Input Dutput ADR Summary                                                                                                    |
| selected.                                                                                                    | Available Devices: Scanlist:                                                                                                    |
| 10. Click <u>E</u> dit I/O<br>Parameters.                                                                        | Image: state of the state of the state o |
|                                                                                                    | ✓ Automap on Add       ✓ Node Agtive         Upload from Scanner       Electronic Key:         Download to Scanner       ✓ Vendor         Ørduct Code       Major Bevision         Edit I/O Parameters       ✓ Major Contexplayer                                                                                                    |
|                                                                                                    | OK Cancel Apply Help                                                                                                    |
| 11. Set the <b>R</b> <u>x</u> <b>Size</b> and the <b>T</b> <u>x</u><br><b>Size</b> to match the polled           | Edit I/O Parameters : 02, D0-DEVNETS ? ×                                                                                                    |
| of I/O bytes (refer to tables in Appendix C).                                                                    | Bx Size: Bytes C Cyclic                                                                                                    |
| 12. Click <b>OK</b> .                                                                                            | Rx Size: Bytes       Image: Bolled:     Image: Bytes                                                                                                    |
| Refer to page G–18 (Set<br>Class Instance Attribute) if<br>the total number of Rx and<br>Tx bytes are not known. | Rx Size:     4     Bytes     Heartbeat Rate:     250     msec       Ix Size:     9     Bytes     Advanced.       Poll Rate:     Every Scan                                                                                                    |
|                                                                                                    | OK Canad Batter UD City                                                                                                    |

Allen-Bradley Setup

This window will appear. 13. Click <u>Y</u>es.

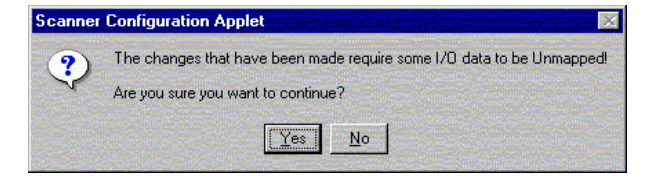

## Map the nodes

Map each node.

1. Click the **Input** tab in the properties window.

Be sure that D0–DEVNETS is selected.

- 2. Select **Discrete** for **Memory**, and **0** for **Start Word**.
- 3. Click AutoMap.

NOTE: M file is used with explicit messaging.

1747-SDN Scanner Module (3) ? × General Module Scanlist Input Output ADR Summary Node Type Rx Map Auto<u>M</u>ap 1. T1K-DEVNE... Polled 3 1:9.1.0 202, DO-DEVNETS Polled 4 No Advanced... Options. Memory: Discrete Start Word: 0 Bits 15 · 0 15 14 13 12 11 10 9 8 7 6 5 4 3 2 1 0 -1:9.0 1:9.1 01, T1K-DEVNETS (6) 1:9.2 01, T1K-DEVNETS (6) 1:9.3 1:9.4 1:9.5 1:9.6 1:9.7 ..... 1:9.8 OK Cancel Apply Help

At the completion of the input AutoMapping, the window will look like this example. The D0–DEVNETS node is now shown.

| NOUE                                                                                  |                             | Туре                                                                                     | Bx                                                                                                    | Мар                                                      |                                              | AutoMag                     |
|---------------------------------------------------------------------------------------|-----------------------------|------------------------------------------------------------------------------------------|----------------------------------------------------------------------------------------------------|----------------------------------------------------------|----------------------------------------------|-----------------------------|
| 🗐 01, T1K                                                                             | DEVNE                       | Polled                                                                                   | 3                                                                                                    | 1:9.1.0                                                  |                                              |                             |
| 202, DO-0                                                                             | DEVNETS                     | Polled                                                                                   | 4                                                                                                    | 1:9.2.8                                                  |                                              | Unmap                       |
|                                                                                       |                             |                                                                                          |                                                                                                    |                                                          |                                              |                             |
|                                                                                       |                             |                                                                                          |                                                                                                    |                                                          |                                              | Advanced                    |
|                                                                                       |                             |                                                                                          |                                                                                                    |                                                          |                                              |                             |
|                                                                                       |                             |                                                                                          |                                                                                                    |                                                          |                                              | Options                     |
| Memory:                                                                               | Discrete                    | <u></u>                                                                                  | J                                                                                                    | Start Word:                                              | 0                                            |                             |
| Memory:<br>Bits 15 - 0                                                                | Discrete                    | ₹<br>3 12 11                                                                             | ]<br>10 9                                                                                                    | <u>S</u> tart Word:                                      | 0<br>5 4                                     | 3210-                       |
| Memory:<br>Bits 15 - 0<br>1:9.0                                                       | Discrete                    | 31211                                                                                    | 10 9                                                                                                    | Start Word:                                              | 0                                            | 3210-                       |
| Memory:<br>Bits 15 - 0<br>1:9.0<br>1:9.1<br>1:9.2                                     | Discrete                    | 3 12 11 0<br>00-DEVN                                                                     | 10 9<br>1, T1<br>ETS                                                                                                 | Start Word:<br>8 7 6<br>K-DEVNET<br>01.                  | 0<br>5 4<br><u>5 (6)</u><br>T1K-DE           | 3210-                       |
| Memory:<br>Bits 15 - 0<br>1:9.0<br>1:9.1<br>1:9.2<br>1:9.3                            | Discrete<br>15 14 1:<br>02, | 3 12 11<br>0<br>00-DEVN                                                                  | 10 9<br>1, T1<br>IETS<br>02, I                                                                                       | Start Word:<br>8 7 6<br>K-DEVNET<br>01,<br>00-DEVNE      | 0<br>5 4<br>5 (6)<br>T1K-DE                  | 3 2 1 0 •<br>VNETS (6)      |
| Memory:<br>Bits 15 - 0<br>I:9.0<br>I:9.1<br>I:9.2<br>I:9.3<br>I:9.4                   | Discrete<br>15 14 13        | 3 12 11 0<br>00-DEVN                                                                     | 10 9<br>1, T1<br>IETS<br>02, I                                                                                       | Start Word:<br>8 7 6<br>K-DEVNET<br>01,<br>00-DEVNE      | 0<br>5 4<br>5 (6)<br>T1K-DE<br>S<br>2, D0-D  | 3210<br>VNETS (6)<br>EVNETS |
| Memory:<br>Bits 15 - 0<br>1:9.0<br>1:9.1<br>1:9.2<br>1:9.3<br>1:9.4<br>1:9.5          | Discrete<br>15 14 11        | 3<br>3<br>12<br>11<br>0<br>0<br>0<br>0<br>0<br>0<br>0<br>0<br>0<br>0<br>0<br>0<br>0<br>0 | 10 9<br>1, <u>11</u><br>1, <u>11</u><br>1, <u>11</u><br>1, <u>11</u><br>1, <u>11</u><br>1, <u>11</u><br>1, <u>11</u> | Start Word:<br>8 7 6<br>K-DEVNET<br>01,<br>D0-DEVNE<br>0 | 0<br>5 4<br>5 (6)<br>T1K-DE<br>S<br>2, D0-D  | 3 2 1 0 •<br>               |
| Memory:<br>Bits 15 - 0<br>1:9.0<br>1:9.1<br>1:9.2<br>1:9.3<br>1:9.4<br>1:9.5<br>1:9.6 | Discrete<br>15141:<br>02,1  | 31211<br>00-DEVN                                                                         | ]<br>10 9<br>1, T1<br>IETS<br>02, I                                                                                  | Start Word:                                              | 0<br>5 4<br>5 (6)<br>T1K-DE<br>[S<br>2, D0-D | 3210                        |

Now, map the outputs just the way you mapped the inputs. This time:

1. Click the **Output** tab in the properties window.

Be sure that D0–DEVNETS is selected.

- 2. Select **Discrete** for **Memory**, and **0** for **Start Word**.
- 3. Click AutoMap.

At the completion of the output AutoMapping, the window will appear like this example. The D0–DEVNETS node is now shown.

| Node                                                                                  |                                                                                                    | Туре Тх                                                                                                    | Мар                                                             | Auto                                    | Man            |
|---------------------------------------------------------------------------------------|----------------------------------------------------------------------------------------------------|----------------------------------------------------------------------------------------------------|-----------------------------------------------------------------|-----------------------------------------|----------------|
| 🗐 01, T1K-                                                                            | DEVNE                                                                                                    | Polled 3                                                                                                    | 0:9.1.0                                                         |                                         |                |
| 2002, DO-D                                                                            | EVNETS                                                                                                    | Polled 4                                                                                                    | No                                                              | Um                                      | ((810)         |
|                                                                                       |                                                                                                    |                                                                                                    |                                                                 |                                         | and the second |
|                                                                                       |                                                                                                    |                                                                                                    |                                                                 | Advan                                   | iced           |
|                                                                                       |                                                                                                    |                                                                                                    |                                                                 |                                         | Constant of    |
|                                                                                       |                                                                                                    |                                                                                                    |                                                                 |                                         | ons            |
|                                                                                       |                                                                                                    |                                                                                                    |                                                                 |                                         |                |
|                                                                                       | a de la compañía de la compañía de la compañía de la compañía de la compañía de la compañía de la compañía de la | Control of the second second se |                                                                 |                                         |                |
| Memory:                                                                               | Discrete                                                                                                    |                                                                                                    | Start Word:                                                     | 0 -                                     |                |
| Memory:                                                                               | Discrete                                                                                                    | <b>•</b>                                                                                                    | Start Word:                                                     |                                         |                |
| Memory: [<br>Bits 15 - 0                                                              | Discrete                                                                                                    | 3121110                                                                                                    | <u>S</u> tart Word:<br>9 8 7 6                                  | 0 ÷                                     |                |
| Mgmory:<br>Bits 15 - 0<br>0:9.0<br>0:9.1                                              | Discrete                                                                                                    | 3121110                                                                                                    | <u>S</u> tart Word:<br>9 8 7 6                                  | 0 ÷                                     | 0 -            |
| Mgmory:<br>Bits 15 - 0<br>0:9.0<br>0:9.1<br>0:9.2                                     | Discrete                                                                                                    | 312 11 10<br>01, T<br>01 T                                                                                                    | Start Word:<br>9 8 7 6<br>1K-DEVNET<br>1K-DEVNET                | 0 *<br>5 4 3 2 1                        | 0 🔺            |
| Mgmory:<br>Bits 15 - 0<br>0:9.0<br>0:9.1<br>0:9.2<br>0:9.3                            | Discrete                                                                                                    | 312 11 10<br>312 11 10<br>01, T<br>01, T                                                                                                    | <u>S</u> tart Word:<br>9 8 7 6<br><u>1K-DEVNET</u><br>1K-DEVNET | 0 ÷<br>5 4 3 2 1<br>5 6)<br>5 6)        |                |
| Memory:<br>Bits 15 - 0<br>0:9.0<br>0:9.1<br>0:9.2<br>0:9.3<br>0:9.4                   | Discrete                                                                                                    | 3121110<br>01, T<br>01, T                                                                                                    | Start Word:<br>9 8 7 6<br>REDEVNET<br>1K-DEVNET                 | 0 1 1 1 1 1 1 1 1 1 1 1 1 1 1 1 1 1 1 1 | 0              |
| Mgmory:<br>Bits 15 - 0<br>0:9.0<br>0:9.1<br>0:9.2<br>0:9.3<br>0:9.4<br>0:9.5          | Discrete                                                                                                    | 31211110<br>01.1<br>01.1                                                                                                    | Start Word<br>9 8 7 6<br>1K-DEVNET<br>1K-DEVNET                 | 0 • • • • • • • • • • • • • • • • • • • | 0 •            |
| Mgmory:<br>Bits 15 - 0<br>0:3.0<br>0:9.1<br>0:9.2<br>0:9.3<br>0:9.4<br>0:9.5<br>0:9.6 | Discrete                                                                                                    | 31211110<br>01, T<br>01, T                                                                                                    | Start Word:<br>9 8 7 6<br>8 8 7 6<br>1K-DEVNET<br>1K-DEVNET     | 0 =<br>5 4 3 2 1<br>5 6<br>6 6          | 0              |

| TAODE                                                       | August same | Туре   | Tx                                 | Мар                                          |                                                                                              | AutoMan                                    |
|-------------------------------------------------------------|-------------|--------|------------------------------------|----------------------------------------------|----------------------------------------------------------------------------------------------|--------------------------------------------|
| 🗐 01, T1K-I                                                 | DEVNE       | Polled | 3                                  | 0:9.1.0                                      |                                                                                              |                                            |
| 202, D0-D                                                   | EVNETS      | Polled | 4                                  | 0:9.3.0                                      |                                                                                              | <u>U</u> nmap                              |
|                                                             |             |        |                                    |                                              |                                                                                              | Advanced                                   |
|                                                             |             |        |                                    |                                              |                                                                                              | Options                                    |
| Memory:                                                     | Discrete    | 31211  | ] <u>;</u><br>10 9                 | Etart Word                                   | 0                                                                                            | 3210-                                      |
| DIG 10 0                                                    |             |        | Course in the                      | Surface of Street of Street                  | - the state of the state                                                                     | and the second produced in second building |
| 0:9.0                                                       |             |        |                                    | reacted rate                                 |                                                                                              |                                            |
| 0:9.0                                                       |             | 0.     | 1, T1H                             |                                              | S (6)                                                                                        |                                            |
| 0:9.0<br>0:9.1<br>0:9.2<br>0:9.3                            |             | 0,     | 1, T1)<br>1, T1)<br>02, C          | C-DEVNET                                     | S (6)<br>S (6)<br>TS                                                                         |                                            |
| 0:9.0<br>0:9.1<br>0:9.2<br>0:9.3<br>0:9.4                   |             | 0.     | 1, T11<br>1, T11<br>02, C<br>02, C | C-DEVNE1<br>C-DEVNE1<br>00-DEVNE<br>00-DEVNE | TS (6)<br>TS (6)<br>TS<br>TS                                                                 |                                            |
| 0:9.0<br>0:9.1<br>0:9.2<br>0:9.3<br>0:9.4<br>0:9.5<br>0:9.6 |             | 0.     | 1, T11<br>1, T11<br>02, C<br>02, C | C-DEVNE1<br>C-DEVNE1<br>00-DEVNE<br>00-DEVNE | <u>(5 (6)</u><br>(5 (6)<br>(5<br>(5)<br>(5)<br>(5)<br>(5)<br>(5)<br>(5)<br>(5)<br>(5)<br>(5) |                                            |

Download the scanlist to the scanner.

- 1. Select the **Scanlist** tab in the properties window.
- 2. Select <u>D</u>ownload to Scanner.

In the pop-up window:

- 3. Check All Records, then
- 4. Click **Download**.

| DeviceNet - BSNetWork for DeviceNet                                                                                                    | 7   X   |                       |
|----------------------------------------------------------------------------------------------------|---------|-----------------------|
| General Module Scanlist Input Output ADR                                                                                                    | Summary |                       |
| Avaldade Devices Scandar<br>Download Scandar Records<br>Sedend Scandar Records<br>Sedend Scandar Records<br>Se |         | р<br>в<br>в           |
| Message Code Description                                                                                                    |         |                       |
| x[                                                                                                    |         |                       |
|                                                                                                    |         | Online - Not Browsing |

**G**-1

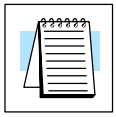

Note: Verify that the processor is in program mode before downloading the scanlist.

This is an error message that may appear.

| Scanner Configuration Applet  | × |
|-------------------------------|---|
| The processor is in Run Mode! |   |
| OK I                          |   |

When the download indication ends, download is complete.

| ownlo | ading to Scanner            | × |
|-------|-----------------------------|---|
|       | Downloading Scanlist Node 2 |   |
|       |                             |   |
|       |                             |   |
|       | Cancel                      |   |

Set Class Instance Use the Service Class Instance Attribute Editor to set the I/O to read and write to the Attribute DL05/06.

- 1. Select the D0-DEVNETS node.
- 2. Select Device

or.

- 3. Right click on the node symbol in the RSNetWorx window.
- 4. Select Class Instance Editor in the pop-up window.

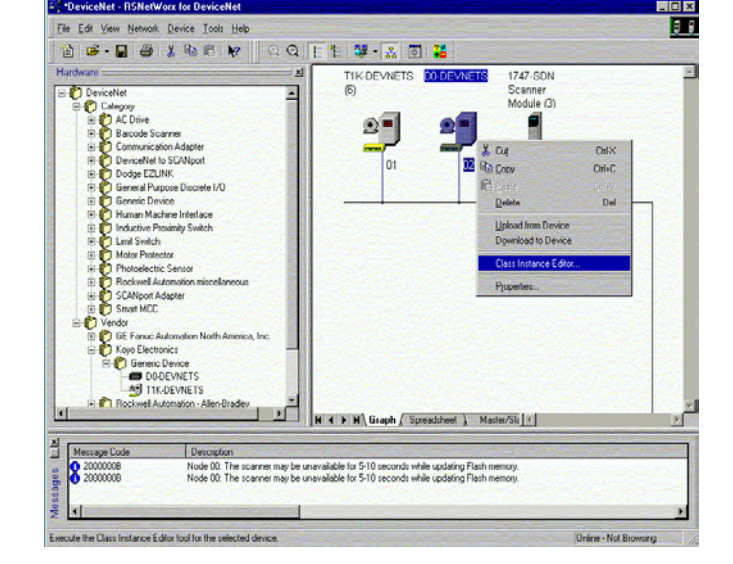

? ×

5. Setup input attributes in this window.

Object Address must be set to: Class = 5, Instance = 2, Attribute = 7 Size = Word (2 bytes).

6. Click Execute

Read the data here.<sup>-</sup>

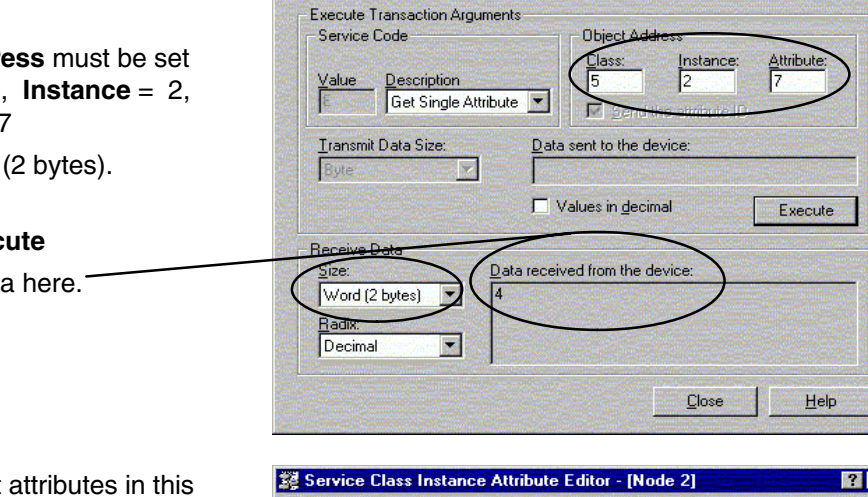

DO-DEVNETS

Service Class Instance Attribute Editor - [Node 2]

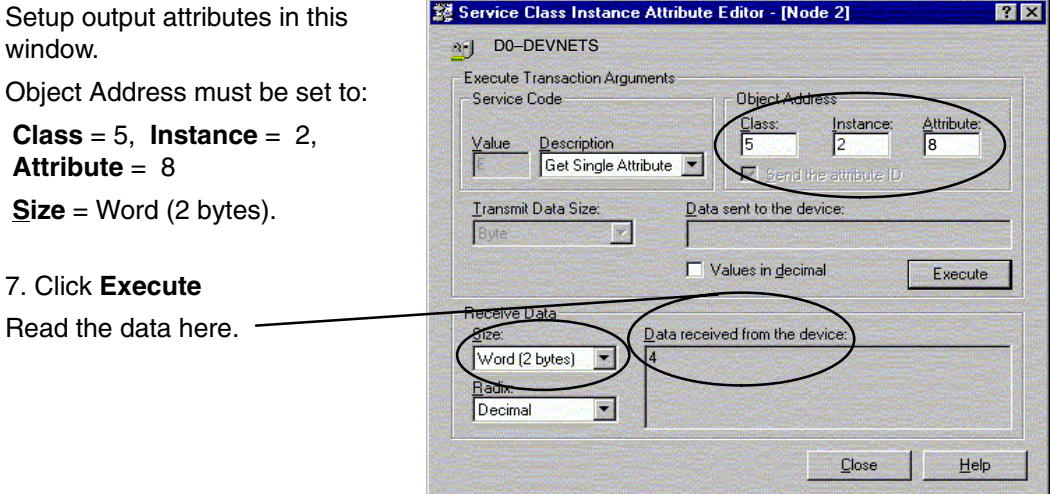